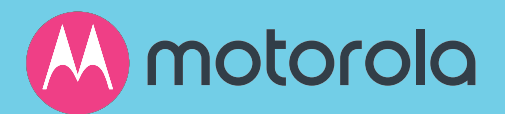

### DOCSIS 3.1 cable modem plus AC3200 WiFi router Model MG8702

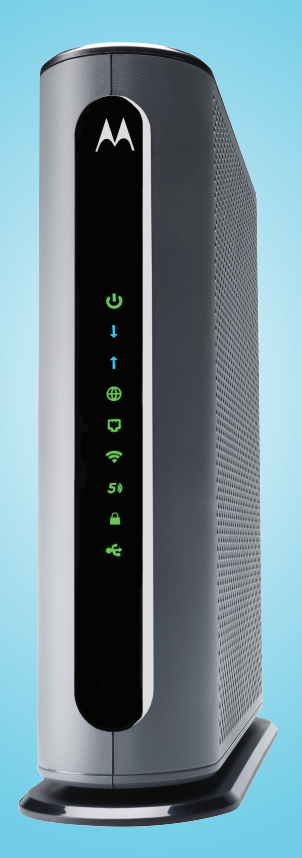

**User Manual** 

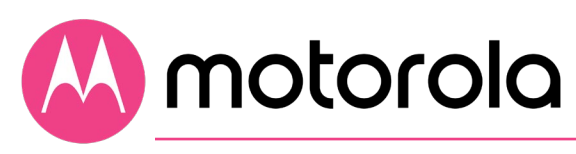

#### NOTICE

This document contains proprietary information protected by copyright, and this Manual and all the accompanying hardware, software, and documentation are copyrighted. No part of this document may be photocopied or reproduced by mechanical, electronic, or other means in any form.

The manufacturer does not warrant that the hardware will work properly in all environments and applications, and makes no warranty or representation, either expressed or implied, with respect to the quality, performance, merchantability, or fitness for a particular purpose of the software or documentation. The manufacturer reserves the right to make changes to the hardware, software, and documentation without obligation to notify any person or organization of the revision or change.

All brand and product names are the trademarks of their respective owners.

© Copyright 2020 MTRLC LLC All rights reserved.

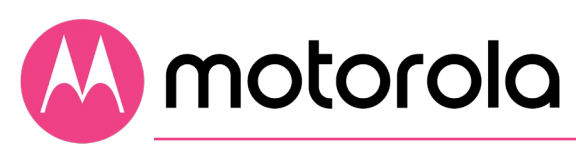

#### SAFETY

This equipment is designed with the utmost care for the safety of those who install and use it. However, special attention must be paid to the dangers of electric shock and static electricity when working with electrical equipment. All guidelines of this and of the computer manufacture must therefore be followed at all times to ensure the safe use of the equipment.

#### CAUTION:

These precautions help protect you and your MG8702.

- Do not put the MG8702 or its power adapter in water, since this is a shock hazard.
- The MG8702 should normally be installed indoors. If you use it outdoors, protect it from moisture and be careful about temperature.
- Your MG8702 should be operated in an environment that's between 32 and 104° Fahrenheit (0 to 40° Centigrade).
- Your MG8702 should not be in a confined space. There should be room for air flow around the top, front, and sides of the MG8702.
- Make sure to use your MG8702's power cube and a compatible electrical outlet.
- The coaxial cable's ground shield is intended to be connected to the building's Earth ground. Attachment to Earth ground is typically provided through your cable service provider's installation.
- MOTOROLA and MTRLC LLC assume no liability for damage caused by any improper use of the cable modem.

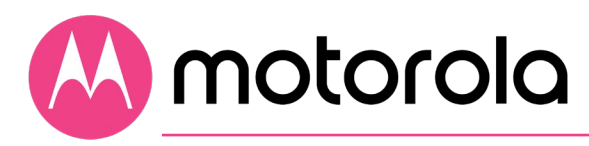

# Table of Contents

| Introduction                                                                                                    | 6                                  |
|----------------------------------------------------------------------------------------------------|------------------------------------|
| Quick Start<br>Connecting a device via Ethernet<br>Connecting a smartphone, tablet or other wireless device via WiFi                                                                            | <b>7</b><br>23<br>24               |
| Setting up a smart TV, streaming media<br>device, or other device                                                                                                    | 25                                 |
| Accessing the Configuration Manager by<br>Using a Browser                                                                                                    | 26                                 |
| Configuring your MG8702 to support device<br>and applications with special requirements<br>For games played on game consoles and PCs, and security cameras<br>To create a Port Forwarding rule. | <b>2S</b><br><b>33</b><br>33<br>36 |
| Changing wireless settings<br>To change the Network Name and Password<br>Wireless Guest Networks                                                                                                | <b>40</b><br>41<br>45              |
| Changing firewall settings                                                                                                    | 48                                 |
| Tuning wireless performance<br>WIFI MULTIMEDIA (WMM)                                                                                                    | <b>50</b>                          |
| Parental Control<br>Setting up times when Internet access is allowed and not allowed                                                                                                    | <b>57</b>                          |
| VPN (Virtual Private Network)                                                                                                    | 61                                 |

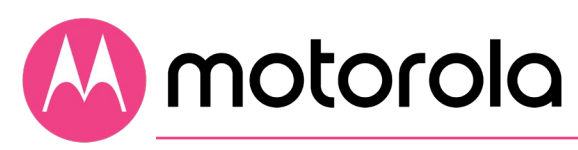

# Changing your MG8702's Username and Password, and Resetting to Factory Defaults

| CHANGING YOUR MG8702'S USERNAME AND PASSWORD | 68 |
|----------------------------------------------|----|
| RESETTING TO FACTORY DEFAULTS                |    |

68

73

76

77

### Configuring Alternate WiFi Security Settings 70

# **Troubleshooting Tips**

| WHAT IF I CAN'T MAKE AN INTERNET CONNECTION RIGHT AFTER INSTALLATION?         | 73 |
|-------------------------------------------------------------------------------|----|
| WHAT IF MY MG8702 HAS BEEN WORKING THEN STOPS WORKING?                        | 73 |
| WHAT IF I'M GETTING INTERNET SERVICE BUT MY SPEED IS DISAPPOINTING?           | 74 |
| WHAT IF I'M TOLD THAT MY MG8702 ISN'T APPROVED BY MY CABLE SERVICE PROVIDER?  | 74 |
| WHAT IF I AM CONNECTED WIRELESSLY BUT MY CONNECTION SEEMS SLOW OR KEEPS       |    |
| DROPPING?                                                                     | 74 |
| WHAT IF I DON'T KNOW MY MG8702'S WIRELESS NETWORK NAMES/SSIDS OR SECURITY     |    |
| Key/Password?                                                                 | 75 |
| WHAT IF I THINK THAT WIRELESS DEVICES ARE INTERFERING WITH MY MG8702 WIRELESS |    |
| ROUTER?                                                                       | 75 |
|                                                                               |    |

### Support

| WE LIKE TO HELP  | 76 |
|------------------|----|
| LIMITED WARRANTY |    |

## Compliance

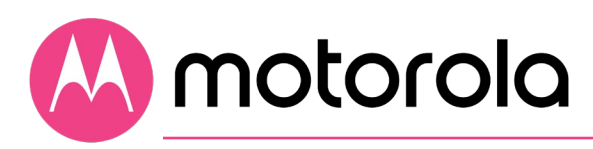

### Introduction

The Motorola Model MG8702 is a DOCSIS 3.1 cable modem with a builtin AC3200 WiFi router that has 4 Gigabit Ethernet ports. This model connects to standard cable company Internet service. Model MG8702 can provide shared Internet access to Ethernet-capable and WiFi devices including computers, smartphones, tablets, Smart TVs, game consoles, security cameras, and streaming media devices. The MG8702 is a dual-band WiFi router, and supports clients that operate on both the 2.4 and 5 GHz bands.

Basic Installation instructions for Model MG8702 are in the Quick Start that comes with Model MG8702 and that is duplicated in Chapter 2 of this User Guide.

Model MG8702 has a Configuration Manager that provides a lot of technical information about Model MG8702 and that tells you how to do some useful things as summarized below. <u>Please note that some users will never need to use the Configuration Manager</u>.

Chapter 3: Alternate Ways to Connect Your Coax Cable
Chapter 4: Connecting Devices to Your Cable Modem/Router
Chapter 5: Setting up a Smart TV, Streaming Media Device, or Other Device
Chapter 6: Accessing the Configuration Manager by Using a Browser
Chapter 7: Configuring Your MG8702 to Support Devices and
Applications with Special Requirements, like Games Played on Game
Consoles and PCs, and Security Cameras
Chapter 9: Changing Firewall Settings
Chapter 10: Tuning Wireless Performance
Chapter 11: Parental Control
Chapter 12: VPN (Virtual Private Network)
Chapter 13: Troubleshooting Tips

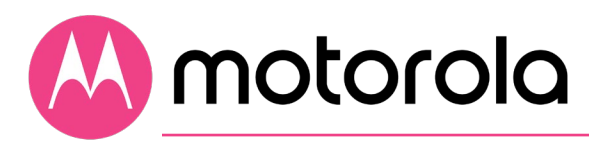

## **Quick Start**

Packaged with your MG8702 modem/router

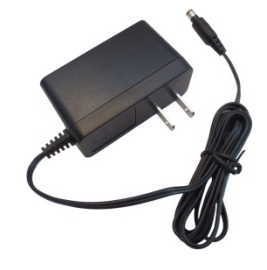

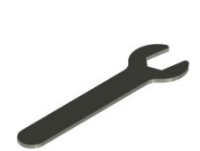

Power Adapter

Coax Wrench

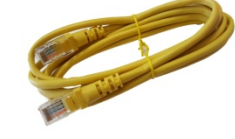

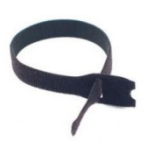

Ethernet Cable

Velcro<sup>®</sup> Cable Organizer

Para una Guía de Inicio Rápido en español, por favor vaya a **www.motorolanetwork.com/MG8702ir** 

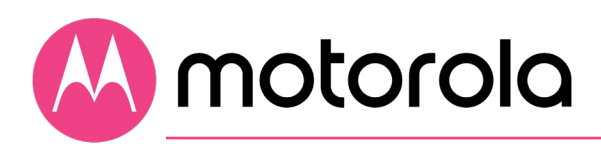

#### Let's get started

 Call your cable service provider to order cable Internet service if you don't already have it. Mention that your MG8702 supports DOCSIS 3.1, the fastest cable modem service standard. Your MG8702 also supports the top speeds of any DOCSIS 3.0 services.

If you already have cable Internet service, you probably don't need to call your cable service provider. You should have your account number handy in case you need it during the activation process. You can generally find the account number on the landing page when you log in to your cable service provider account. You can also find it on a recent cable bill.

- 2 If possible, use your smartphone to take a photo of the label on the bottom of your cable modem. You'll need the information on the label later. It will help to print the photo so you can scan a QR code on the label later.
- 3 Disconnect existing modems and routers, if any. Now connect your MG8702 as shown on the next page.

#### Connecting to a coax cable

See the connection photo on the next panel. Connect your MG8702 to a "live" coax cable. Sometimes a cable will already be available. Sometimes there's a coax wall jack available, and you connect to the jack with a coax cable. Your MG8702 can also share a coax cable attached to a TV by using a coax splitter. Please note that a badly chosen splitter may reduce a cable modem's speed or prevent connection to the network: if you need to use a splitter, use a two-way splitter whose top frequency is 1,000 MHz or higher.

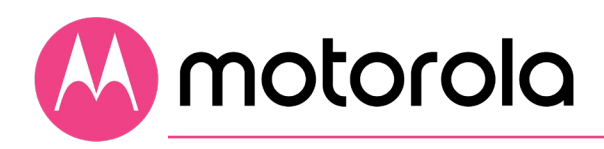

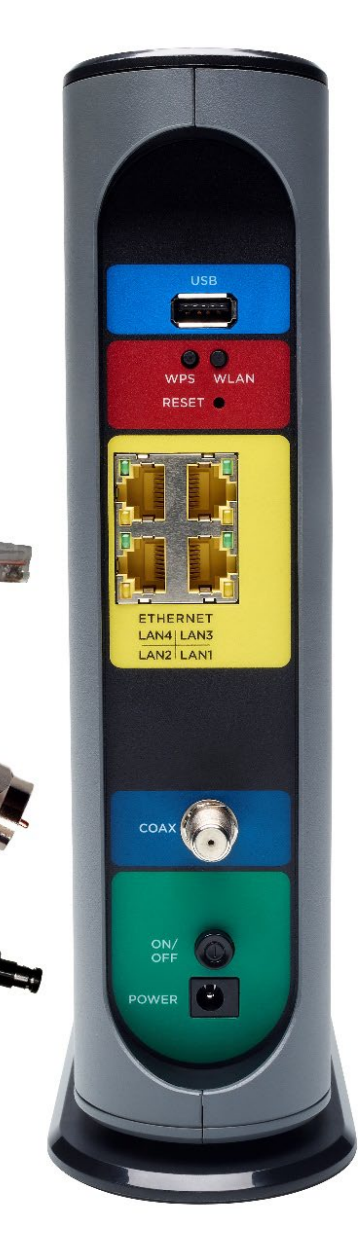

#### USB 3.0 Port

#### WPS button

WLAN button WiFi on/off button

#### RESET

If pressed for ten seconds all settings will revert to factory defaults.

#### ETHERNET (LAN 1-4)

You can connect a computer, smart TV, game station, or other Ethernet-capable device to any of these 4 LAN ports.

#### COAX

Connect a "live" coax cable (not included) to the modem's COAX connector as discussed above. Use the wrench to tighten the nut fingertight. Do not overtighten.

#### ON/OFF button

#### POWER

Connect the supplied power adapter between the power jack and an electrical outlet.

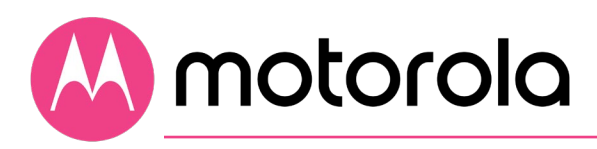

#### Prepare to activate

**Power up your cable modem/router.** To do this, the On/Off button needs to be On (Push the button in until it clicks). Wait for the online connection light ( ) for 3.0, or ) for 3.1) to stop flashing and remain solidly lit. This may take up to 15 minutes.

#### Activate with your service provider

Some service providers allow you to activate by calling them. Others, like Comcast Xfinity and Cox, prefer that you activate by opening the Web browser of a computer. It's best if the computer is plugged into one of the MG8702's Ethernet ports, but connecting with WiFi also works as discussed below.

Once you've opened the browser, go to your service provider's web page. This should bring you directly to the service provider's activation page. Follow the onscreen instructions.

If you don't have a computer, you can use the Web browser of a WiFi device such as a smartphone or tablet for activation. In that case, you'll need the unique WiFi Network Name (SSID) and WiFi Password printed on the bottom of your MG8702. You'll use these in setting up your wireless device to wirelessly connect to the MG8702. Once you've connected, you can open the browser of that wireless device.

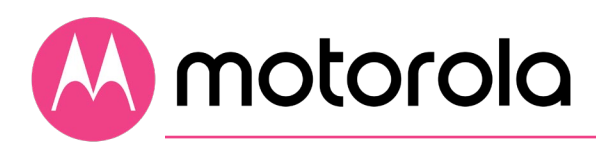

#### For Comcast XFINITY Users Only.

If the activation page does not appear, please go to **xfinity.com/activate** or call

1 (800) 934-6489 to activate your modem.

Here is a list of phone numbers for some major cable service providers.

(Note that this list is subject to change.)

| Comcast Xfinity         | 1 (800) 934-6489 |
|-------------------------|------------------|
| Cox                     | 1 (877) 206-4210 |
| Bright House (Spectrum) | 1 (855) 222-0102 |
| Sparklight              | 1 (855) 310-0898 |
| (Cable One)             |                  |
| Charter Spectrum        | 1 (855) 757-7328 |
| MediaCom                | 1 (844) 987-3260 |
| RCN                     | 1 (800) 746-4726 |
| Altice Suddenlink       | 1 (877) 694-9474 |
| Time Warner (Spectrum)  | 1 (855) 707-7328 |
| WOW!                    | 1 (800) 343-2076 |
|                         |                  |

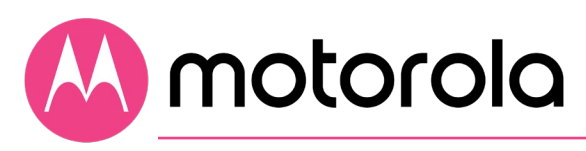

If you're asked for information about the MG8702, refer to the photo you took of the label on the bottom of the modem/router. A sample label is shown below. **The information highlighted in yellow below will be unique on your product's label.** The unique QR code on the right side of your label will help you with activation using our MotoManage app.

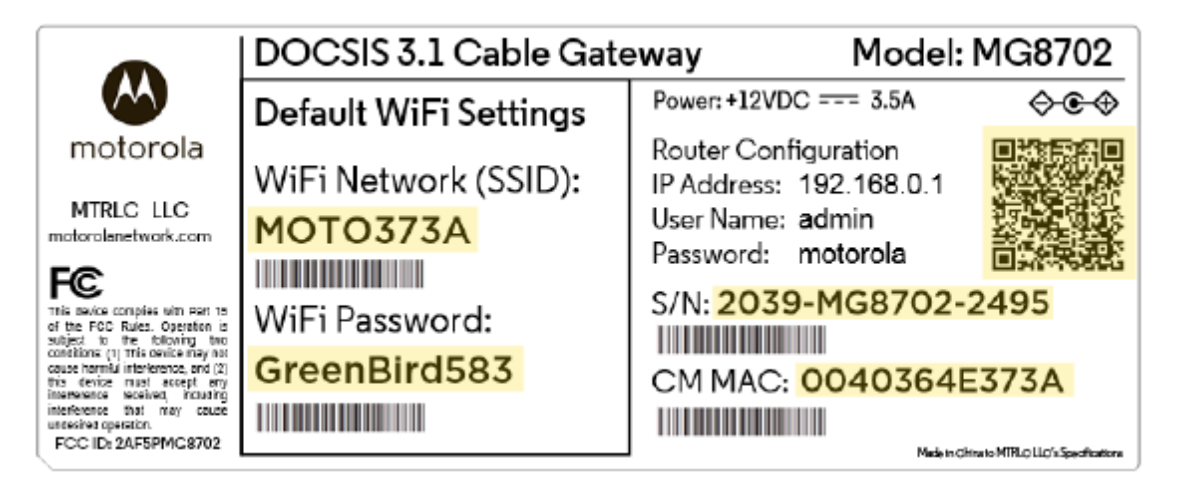

When your MG8702 is activated either online or by phone, your service provider will provision your MG8702 service. This usually takes less than five minutes, but sometimes takes 30 minutes or longer.

Once the MG8702 is fully activated, try to browse the Web using a device connected via Ethernet or WiFi to the MG8702. (See the section Wireless Router below for information on connecting via WiFi). If browsing works, **Congratulations!** Your MG8702 is working.

If your MG8702 is NOT working, see **Troubleshooting Tips** below.

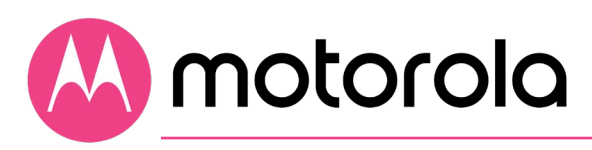

#### MotoManage

We strongly suggest that you download our **MotoManage** App from the Apple App Store or from Google Play to access basic and advanced network control features. The app lets you manage your network quickly and easily, and it makes it easy to keep your network's original wireless settings (**recommended for most people** unless the original network name was 5 or less characters or the wireless password was 7 or less characters).

The app includes basic and advanced features, which are all available free of charge for the first month. After that you will be able to decide whether you'd like to just keep the free basic features, or whether you'd like to also keep the advanced features for a small monthly fee.

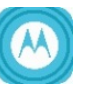

MotoManage app on your smartphone or

1 Download the tablet.

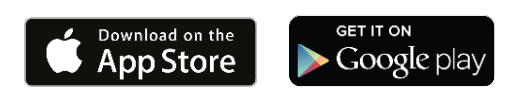

- 2 Open the app and create an account.
- 3 Scan the QR code on the bottom of your MG8702 (or scan it from the photo you printed) to join your device's WiFi network.
- 4 Now enjoy the app. You can easily elect to keep your original name and password, as we recommend.
  - a. Or, maybe you want to change the WiFi Network Name and password. For instance, you might prefer a password that's easier to remember, or you're replacing a router and want to use your existing WiFi Network Name (SSID) and/or

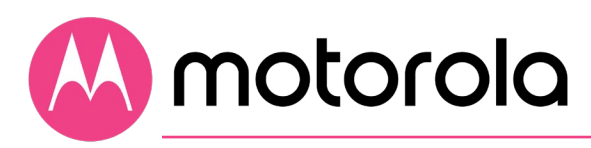

WiFi Password/Key instead of the unique ones that come with the MG8702.

 b. Plus you can easily monitor your Internet usage and WiFi signal strength, get security alerts that help protect your network, control Internet access by devices, or set up some basic parental controls.

Note that your MG8702 must be **online** for the app to communicate with it.

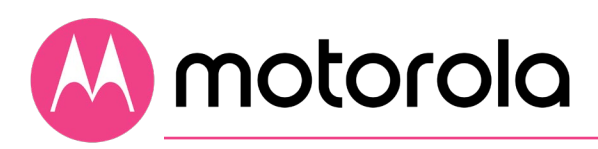

#### **Configuration Manager**

The Configuration Manager is an alternative method to control WiFi settings and other options if you have not downloaded the app. The Configuration Manager also includes some additional device settings for the advanced user as discussed below. Most users don't need to use the Configuration Manager if they use the Network Management App.

#### You might need to use the Configuration Manager if:

- You want to set up special Internet gaming settings.
- You want to get performance information about the MG8702 modem and/or built-in router. This can be helpful in diagnosing DOCSIS performance issues and optimizing wireless performance.
- You want to set up a Virtual Private Network (VPN).
- You want to change the wireless network name and password without using the App. (See WiFi setup page.) Note that these WiFi settings can be changed in the app without having to log in to the Configuration Manager.

If you need to access the MG8702 Configuration Manager, open your Web browser. Type https://192.168.0.1 in the address bar, and press Enter. You will see security warnings. You can safely ignore these and click through to access the Configuration Manager (see Note below). In the login dialog box, type the following username and password in lower case, then click OK.

Username: admin Password: <unique password printed on modem's label>

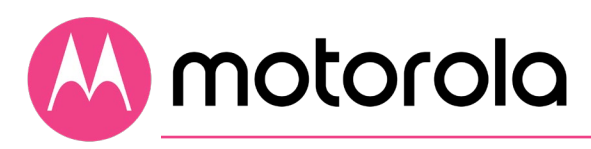

When you log in for the first time the first time Wireless Setup screen will appear. (If you have already connected using the MotoManage app, this screen may not appear). If this screen doesn't appear, please see the **Troubleshooting Tips** below. (See below under **WiFi Setup** if you want to keep your current network name and password and if you haven't used the app to do that.)

#### NOTE:

To reduce the risk of unauthorized access, your MG8702 is designed to accept access via **secure http** (https) **only**. To support secure access, your MG8702 includes a self-signed certificate. Unfortunately, web browsers flag self-signed certificates as insecure.

This means that if you open the MG8702 Configuration Manager, your browser will display warnings that the site is insecure. The MG8702 Configuration Manager is secure, so you can safely **ignore those warnings**.

For more detailed information about the MG8702 and its Configuration Manager, please see **www.motorolanetwork.com/MG8702manual**.

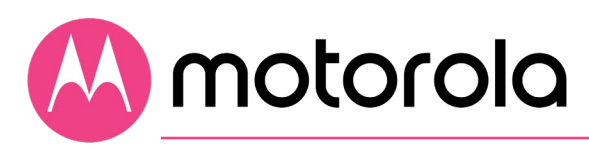

### WiFi Setup using the Configuration Manager

Use this section only if you want to keep your current network name and password <u>and</u> for some reason you can't use the App.

#### We strongly suggest that you do this by using the MotoManage App mentioned above. If that's not possible, please continue below.

Please note that if your previous network name was 5 or less characters or the wireless password was 7 or less characters, you cannot change the Motorola password to match your previous network.

If you need to do this WiFi setup by using your smartphone or other WiFi device, first connect your WiFi device to your new modem/router using the wireless network name (SSID) and password printed on the modem/router's bottom label. (You don't need an Internet connection to do this.)

If possible, connect a computer with Ethernet to any of your modem/router's Ethernet ports. You can also do this configuration using WiFi by using your smartphone or another WiFi device that has a Web browser.

- 1 Now write down the wireless network name and password for your original network. Most WiFi devices work on either the 2.4 GHz band, or both the 2.4 GHz and the 5 GHz band. You may have a wireless network name and password for just the 2.4 GHz band; or you may have a wireless network name and password for both the 2.4 GHz and 5 GHz bands.
- 2 If you haven't already logged into the Configuration Manager, follow the steps in the section above labeled Configuration Manager to do so.

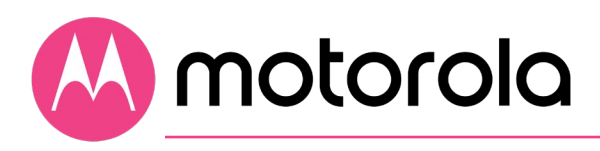

- 3 After you click **OK**, the Wireless Initial Setup page should appear. Follow the instructions on this page to enter the network name and password for your original network, making sure to be accurate and to use the same upper and lower case characters you used for your original network.
- 4 Press **Save**. You will see a screen confirming your settings. If you need to, you can correct the settings and press **Save** again.

If you encounter a problem, you can restore the factory modem/router network name and password by pressing the Reset button on the back of the modem/router for 10 seconds (a paperclip helps). Those names and passwords are printed on the bottom label of your MG8702 (and on the photo you took with your phone).

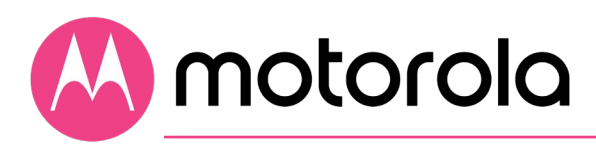

#### Wireless Router Performance

Note that wireless performance depends on a number of factors. Please keep these things in mind:

- Where possible, put the MG8702 in a central place so that it's not too far away from your other wireless devices. For example, in a two story house, an ideal location may be towards the middle of the first floor close to the ceiling.
- Avoid placing the MG8702 near metallic objects such as filing cabinets or appliances. Also avoid placing it on or near metallic shelves.
- Try to avoid interference from other wireless devices such as Bluetooth headsets and stereos, microwave ovens, wireless printers, and 2.4 GHz cordless phones and base stations. Don't put the MG8702 close to these interfering devices.
- Sometimes it helps to change the MG8702 wireless channel frequency to reduce interference with neighbors' wireless networks. This is discussed in the Troubleshooting section of this Quick Start.
- Wireless range can be limited by issues like weak wireless clients and challenging building configurations. Some devices that connect to the MG8702 may not have a powerful wireless signal, so those devices may slow down your network's WiFi. If you need greater wireless range far away from your MG8702, you could add a Range Extender.
- If you have coaxial cable running near your router and a distant wireless access point, Smart TV, or other device, a Motorola MoCA Adapter is often a good way to connect the router to the device. MoCA can share the same cable used for cable TV or cable Internet and features speeds up to 2,500 Mbps. Please see www.motorolanetwork.com/MocaWifi

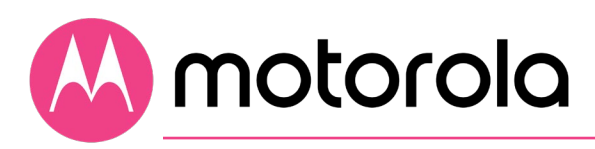

#### USB 3.0 Port

A USB 3.0 port is located on the back of the MG8702. You can choose to use this port for File Sharing by the devices on your local network.

- Log in to the Configuration Manager (see Configuration Manager section above) Navigate to Advanced > Advanced Router > File Sharing. If it isn't already checked, click the Enable checkbox for Windows File Sharing (SAMBA), and click Save.
- 2 Plug your USB flash drive into the MG8702 USB port.
- 3 In Windows: Make sure you have Network Discovery and File Sharing enabled in Network Sharing on your computer.

Open File Explorer (Windows Explorer) and type **\\192.168.0.1** in the address bar. Press Enter. This will open your USB flash drive directory. Then you will have read/write access to its content.

In MacOS: On the Finder menu, navigate to Go > Connect to Server. In the address bar type smb://192.168.0.1 and then press the Enter key.

If prompted by an authentication dialog box, select **Guest** and click **Connect**.

Then click **OK**. This will open your USB flash drive directory. Then you will have read/write access to its content.

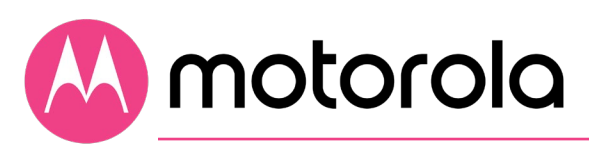

### Front Panel Lights

#### During power up, the lights will blink for about a minute.

| LIGHT                       | COLOR                   | DESCRIPT                                                                 | ION                                                                                                    |
|-----------------------------|-------------------------|--------------------------------------------------------------------------|----------------------------------------------------------------------------------------------------|
| ப<br>Power                  | Green                   | ON:<br>OFF:                                                              | MG8702 power on<br>MG8702 power off                                                                                                    |
| ↓<br>Downstream             | Green <i>or</i><br>Blue | Green<br>Blinking:<br>Green ON:<br>Blue<br>Blinking:<br>Blue ON:         | Scanning for DS channel<br>Connected on 1 channel<br>Negotiating bonded<br>channel(s) <sup>†</sup><br>Bonded with 2 or more<br>channels                       |
| <b>†</b><br>Upstream        | Green <i>or</i><br>Blue | Green<br>Blinking:<br>Green ON:<br>Blue<br>Blinking:<br>Blue ON:<br>OFF: | Ranging in progress<br>Connected on 1 channel<br>Negotiating bonded<br>channel(s) <sup>†</sup><br>Bonded with 2 or more<br>channels<br>Upstream not connected |
| <b>Online</b>               | Green <i>or</i><br>Blue | Blinking:<br>Green:<br>Blue:<br>OFF:                                     | Trying to go online<br>Online with DOCSIS 3.0<br>Online with DOCSIS 3.1<br>Offline                                                                            |
| <b>(</b><br>2.4 GHz<br>WLAN | Green                   | Blinking:<br>ON:<br>OFF:                                                 | Data is flowing<br>WiFi is enabled<br>WiFi is not enabled                                                                                                    |
| <b>5)</b><br>5 GHz<br>WLAN  | Green                   | Blinking:<br>ON:<br>OFF:                                                 | Data is flowing<br>WiFi is enabled<br>WiFi is not enabled                                                                                                    |
| MPS                         | Green                   | ON<br>OFF:                                                               | WPS is in discovery mode<br>Turns off after configuration<br>is successful                                                                                    |
| •4                          | Green                   | ON:                                                                      | Light will remain solid<br>when USB port is in use                                                                                                    |

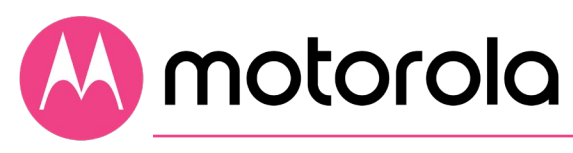

| USB                                   |                          |                                       |                                                                                                 |
|---------------------------------------|--------------------------|---------------------------------------|-------------------------------------------------------------------------------------------------|
| Rear Panel<br>Ethernet<br>LAN port(s) | Green <i>or</i><br>Amber | Blinking:<br>Green:<br>Amber:<br>OFF: | Ethernet data is flowing<br>Connected at 1 Gbps<br>Connected at 10 or 100 Mbps<br>No connection |

<sup>+</sup> If a blue light blinks continuously, this indicates partial service, which means that at least one designated channel has not completed bonding. You should still get high Internet speeds, but your service provider may want to know so they can adjust their network.

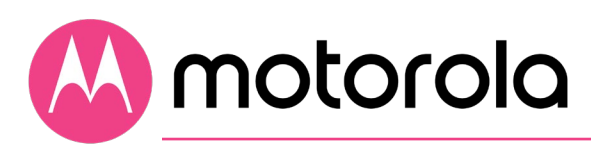

# Connecting devices to your cable modem/router

You can connect computers, smartphones, tablets, game consoles, security cameras, streaming media devices (like Roku, Chromecast & AppleTV), Smart TVs and other devices to your cable modem/router.

You can connect these devices either with an Ethernet cable (a wired connection), or via WiFi (a wireless connection).

An Ethernet connection is normally a faster, more reliable connection than a wireless connection. To make an Ethernet connection, you need a device with an Ethernet connector and a cable to connect between that device and your cable modem/router. In some cases, this may be impossible because of the location of the devices. In those cases, or if the device doesn't have an Ethernet connector, you will need to create a wireless connection as described below.

#### Connecting a device via Ethernet

To make the connection at the Ethernet-capable device, simply plug in one end of the Ethernet cable to an Ethernet jack on the device. At the cable modem/router, plug the other end of the cable into any of the cable modem/router's LAN jacks. You can connect up to four devices by using the four LAN jacks.

If you need to connect devices via wired Ethernet over longer distances, for example several rooms away, note that you can use Cat 5e Ethernet cables for lengths up to 100 meters with no effect on performance.

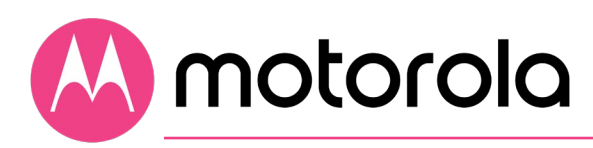

# Connecting a smartphone, tablet or other wireless device via WiFi

Your MG8702 supports two WiFi bands, at 2.4GHz and 5GHz. By default, your MG8702 is configured to support band steering. Band steering uses a single network name (SSID) and password that apply to both bands. This way, client devices can choose the band best suited for their connections. It is possible to disable band steering if you want to assign separate SSIDs and passwords for the two bands. (See Chapter 8 if you want to change your wireless settings).

If you want to connect devices to a Guest Network, use the SSID and Password for that network. (See Chapter 8 if you want to set up a Guest Network).

Wireless devices vary, but they all have a Wireless Settings area. There you should first select the wireless network you want, namely the wireless SSID or Guest SSID of the MG8702. Now enter the password for your wireless network. Make sure to Enable the Wireless on your client devices. Normally that's all you need to do.

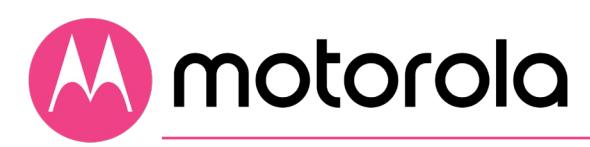

# Setting up a smart TV, streaming media device, or other device

A typical Smart TV, Streaming Media Device or other device has an Input or Setup section. Within that section there's normally a Network section. In that section you may need to specify that you have an Ethernet connection if that's how you connect to the MG8702. If you want to connect wirelessly to the MG8702, you'll need to select its wireless SSID and then enter its wireless password.

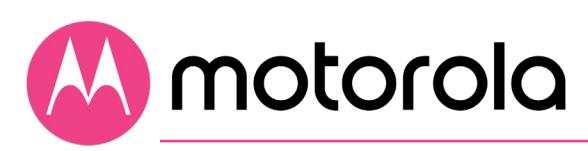

# Accessing the Configuration Manager by using a browser

Model MG8702 has a Configuration Manager that provides a lot of technical information and tells you how to do some useful things. <u>Please note that some users will never need to use the Configuration Manager.</u>

You can access the Configuration Manager from a computer or any other device that has a browser and that is connected via Ethernet or wirelessly to your cable modem/router. If you will be changing wireless settings, it's much better to use a device that connects via Ethernet while you make these changes.

To access the Configuration Manager, do the following:

- 1. Open your web browser.
- 2. Type **192.168.0.1** into your browser's address bar and press Enter.

| Welcome to Your<br>Motorola Cable Modem<br>Username<br>Password |                                         |  |
|-----------------------------------------------------------------|-----------------------------------------|--|
| Username<br>Password<br>Login                                   | Welcome to Your<br>Motorola Cable Modem |  |
| Password<br>Login                                               | Username<br>Intername                   |  |
|                                                                 | Password Login                          |  |
|                                                                 |                                         |  |

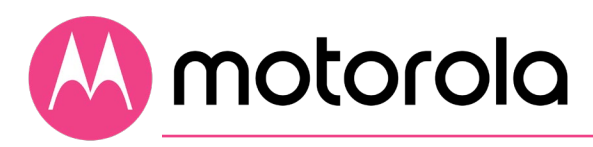

- 3. You should see this page: Type **admin** in the Username field.
- 4. Type the **unique password** printed on your device's bottom label in the Password field.

| 1                    | Welcome to Your<br>Motorola Cable Moder | <b>.</b>            |
|----------------------|-----------------------------------------|---------------------|
|                      |                                         |                     |
|                      | admin                                   |                     |
|                      | <unique password=""></unique>           |                     |
|                      | Login                                   |                     |
| You can find your us | ername and password on your cable mo    | dem's bottom label. |
|                      |                                         |                     |
|                      |                                         |                     |

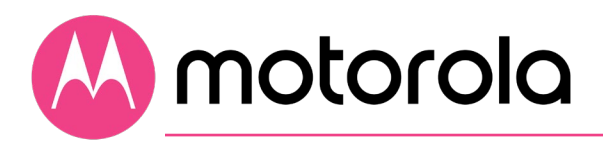

- 5. Click the Login button.
- 6. When you log in for the first time, the first time Wireless Setup screen will appear. (If you have already connected using the MotoManage app, this screen may not appear). If this screen doesn't appear, please see the **Troubleshooting Tips** below. (See below under **WiFi Setup** if you want to keep your current network name and password and if you haven't used the app to do that.)

#### NOTE:

To reduce the risk of unauthorized access, your MG8702 is designed to accept access via **secure http** (https) **only**. To support secure access, your MG8702 includes a self-signed certificate. Unfortunately, web browsers flag self-signed certificates as insecure.

This means that if you open the MG8702 Configuration Manager, your browser will display warnings that the site is insecure. The MG8702 Configuration Manager is secure, so you can safely **ignore those warnings**. Motorola

After you have completed the first time wireless setup screen, you should see the Basic Status and Settings page shown below.

| <u>~</u>                            |                   | Advanced Logout |
|-------------------------------------|-------------------|-----------------|
| Basic Status and Settings           |                   |                 |
| Internet Connection                 |                   |                 |
| Online                              | Connected         | $(\mathbf{j})$  |
| Number of Channels Connected        |                   | 0               |
| Downstream                          | 24                |                 |
| Upstream                            | 8                 |                 |
|                                     | _                 |                 |
| Wi-Fi <sup>®</sup> Privacy Settings |                   | Save            |
| Band Steering                       | Enabled •         | ()              |
| Network Name                        | MOTO9D4C          | 0               |
| Password                            | Show Key          | 0               |
|                                     |                   |                 |
|                                     |                   |                 |
| Cable Modem Addresses and Version   |                   |                 |
| MAC Address                         | 00:40:36:4F:9D:4C | 0               |
|                                     | 0700 10 7 75      | 0               |

The Basic Status and Settings page gives you information about your Internet connection, lets you view and modify your WiFi privacy settings, and shows you basic information about your cable modem's addresses and software version. The logout link lets you end your session with the Configuration Manager.

The Advanced button at the top of the page takes you to pages with more extensive information and options to configure your cable modem/router.

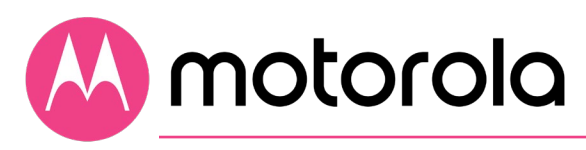

You can return to the Basic Status and Settings page from any Advanced page by clicking the Motorola stylized M Logo in the upper left-hand corner of the page.

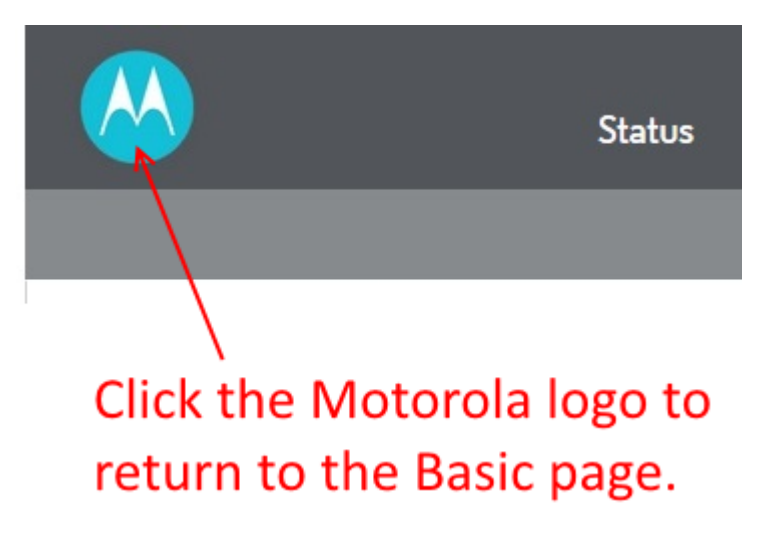

Note the circled (i) 'information' icons to the right of the page. You can click the icons for descriptions of entries:

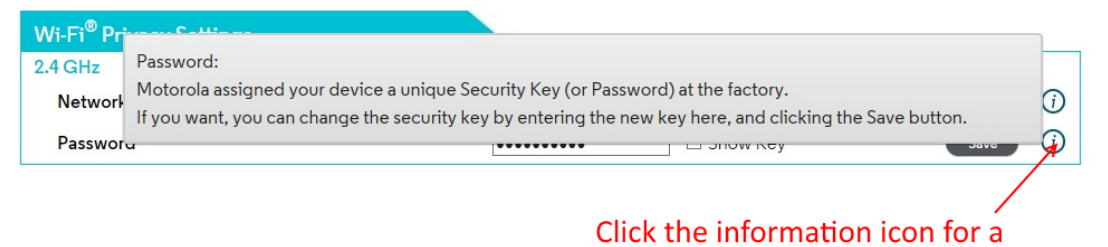

description of the entry.

The information icons appear on every page, including Advanced pages.

The Advanced pages include more detailed status information, as well as exhaustive configuration options for the WiFi, Router and Firewall functions of your device. In addition, there is a Parental Control page, and pages to set up Virtual Private Networks (VPNs).

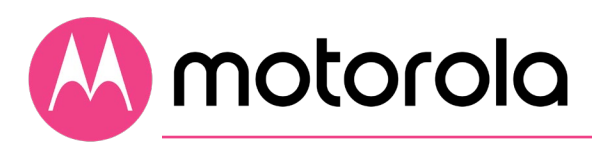

Click the Advanced button. Note the Menus and Submenus on the left of the page. The currently selected menu item is highlighted, and submenu items corresponding to the selected menu item are indented below. The currently selected submenu item is highlighted in blue.

In this screenshot, the menu item Status and submenu item Software are selected.

| Back to<br>Basic Page            |                             |                   |                   |
|----------------------------------|-----------------------------|-------------------|-------------------|
| Status                           | Software                    |                   |                   |
| Connection                       | Device Information          |                   |                   |
| Discostilos                      | Cable Specification Version | DOCSIS 3.1        | <i>(</i> <b>)</b> |
| Diagnostics                      | Hardware Version            | V1.0              | $(\mathbf{i})$    |
| Security                         | Software Version            | 8702-18.3.35      | ()                |
| Event Log                        | Cable Modem MAC Address     | 00:40:36:4F:9D:4C | ()                |
| Basic Router                     | Cable Modem Serial Number   | 2209-MG8702-9094  | $(\mathbf{i})$    |
|                                  | CM Certificate              | Installed         | (i)               |
| Advanced Router                  |                             | Prod_18.3_d31     | <b>()</b>         |
| Wireless                         |                             |                   |                   |
| Protection &<br>Parental Control |                             |                   |                   |
| VPN                              |                             |                   |                   |

The following sections in this guide will walk you through the features that users most often want to configure.

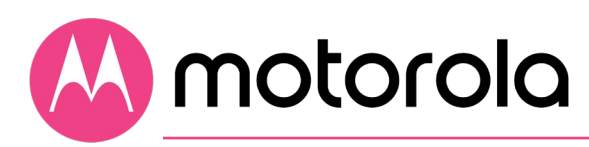

# Configuring your MG8702 to support devices and applications with special requirements

For games played on game consoles and PCs, and security cameras

Devices including game consoles and security cameras often require special router settings to work correctly. This may also be true of games that you play on a PC or another device. For gaming, you probably want to use special settings if you're playing another person or a computer over the Internet. You don't need special settings for games that don't involve connecting to another player or computer over the Internet.

Typically, you will have to open ports on your router to support these devices. There may be other settings that you need to change.

To open ports, first log into the Configuration Manager as described in chapter 4. In summary, you type **192.168.0.1** in the address bar of your browser, go to that address, enter the Username **admin** and your device's unique password (printed on the bottom label), then click the Login button.

This will bring you to the Basic Status and Settings page. Click the Advanced button in the upper right. This will bring you to the Status  $\rightarrow$  Software page. Hover over the Advanced Router menu item, and select the Forwarding submenu:

# Motorola

| Back to<br>Basic Page |               |                                            |                |               |               |           |     |
|-----------------------|---------------|--------------------------------------------|----------------|---------------|---------------|-----------|-----|
| Status                | Forwarding    |                                            |                |               |               |           |     |
| Basic Router          | -             |                                            |                |               |               |           |     |
|                       | Add a Forward | ding Rule                                  |                | Add_IPv4      | Add_IPv6      | Clear All | (j) |
| Advanced Router       | Forward Reque | ests from the Internet to thes             | e LAN Addresse | s and Ports   |               |           |     |
| Options               | Description   | Internal IP Address<br>External IP Address | Protocol       | Internal Port | External Port | Enabled   |     |
| IP Filtering          |               |                                            |                |               |               |           |     |
| MAC Filtering         |               |                                            |                |               |               |           |     |
| Forwarding            |               |                                            |                |               |               |           |     |
| Port Triggers         |               |                                            |                |               |               |           |     |
| DMZ                   |               |                                            |                |               |               |           |     |
| DLNA                  |               |                                            |                |               |               |           |     |
| File Sharing          |               |                                            |                |               |               |           |     |
|                       |               |                                            |                |               |               |           |     |

You can create forwarding rules for both IPv4 and IPv6 environments. These rules determine how data flows from the address to specified LAN addresses and ports. In this document we will describe how to create a rule for an IPv4 network. The steps are similar for IPv6.

To create an IPv4 Forwarding Rule, first click the Add\_IPv4 button. You can now enter your port forwarding information.

# 📣 motorola

|               | Back to<br>Basic Page |                 |                                                                           |                          |                                 |                      |           |       |        |
|---------------|-----------------------|-----------------|---------------------------------------------------------------------------|--------------------------|---------------------------------|----------------------|-----------|-------|--------|
| Statu<br>Basi | us<br>c Router        | Forwarding      | ng Pula                                                                   |                          |                                 |                      |           | Close |        |
| Adva          | anced Router          | Forward Request | ts from the Internet to the<br>Internal IP Address<br>External IP Address | nese LAN Ado<br>Protocol | dresses and Po<br>Internal Port | rts<br>External Port | Enabled   | Clear |        |
| IP F<br>MA    | Filtering             |                 | 0.0.0.0                                                                   | TCP 🗸                    |                                 |                      | Enabled Y | ave   | Cancel |
| For           | warding               |                 |                                                                           |                          |                                 |                      |           |       |        |
| DM            | 1Z                    |                 |                                                                           |                          |                                 |                      |           |       |        |
| DLI<br>File   | NA<br>9 Sharing       |                 |                                                                           |                          |                                 |                      |           |       |        |
| Qo            | S                     |                 |                                                                           |                          |                                 |                      |           |       |        |

Review your game or device documentation to find the port or ports that need to be forwarded. Also, determine the IP Address that your device is using. Your game or device documentation should show you where to find this information.

You can create Port Forwarding Rules to support the requirements of your game or device. Your game or device may need more than one port to be forwarded. In some cases, the ports will be numbered sequentially, in a range. These can be specified in a single Port Forwarding rule. In other cases, the ports may be separated. In this case, you will have to set up a separate forwarding rule for each port.

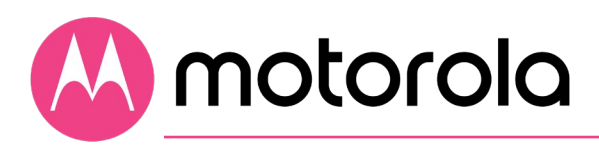

#### To create a Port Forwarding rule

- 1. Under Internal IP Address, enter the address of the game station, PC or other device. In the case of a security camera, enter the address of the camera's DVR.
- Under Internal Port, enter the starting port that your device or game needs.
   Example: 5000
- If your device uses a sequential range of port numbers, enter a dash after the starting port number you already entered, followed by the highest number in the range.
   Example: 5000-5100
   Otherwise, if there is only one number, just leave the single port number you entered in step 2.
- 4. Unless instructed otherwise in your game or device documentation, leave the External entries blank. They will fill in automatically (the user has to enter the External ports as well, the GUI doesn't accept empty entries).
- 5. Select the protocol, TCP, UDP or Both, indicated in your documentation.
- 6. Select Enable in the Enable/Disable pulldown.
- 7. Click Save.

Repeat these steps as necessary to create rules for multiple ports or port ranges.

The rule or rules you create will appear at the bottom of the page, as shown below. Note that you can clear individual rules, or all rules.
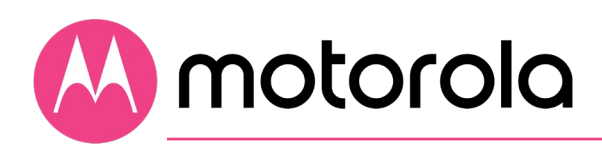

| Back to<br>Basic Page            |                                |                                        |               |                      |                |          |      |           |     |
|----------------------------------|--------------------------------|----------------------------------------|---------------|----------------------|----------------|----------|------|-----------|-----|
| Status<br>Basic Router           | Forwarding                     | I                                      |               |                      |                |          |      |           |     |
| Advanced Router                  | Add a Forward<br>Forward Reque | ding Rule<br>ests from the Internet to | o these LAN / | Add<br>Addresses and | _IPv4<br>Ports | Add_IPv6 |      | Clear All | (j) |
| Options                          | Description                    | External IP Address<br>192.168.0.100   | Protocol      | Internal Port        | External Port  | Enabled  | _    |           |     |
| IP Filtering                     | Firewall_Rule1                 | 0.0.0.0                                | ICPIUDP       | 5000-5100            | 5000-5100      | Enabled  | Edit | Remov     | •   |
| Forwarding                       |                                |                                        |               |                      |                |          |      |           |     |
| Port Triggers<br>DMZ             |                                |                                        |               |                      |                |          |      |           |     |
| DLNA                             |                                |                                        |               |                      |                |          |      |           |     |
| File Sharing<br>QoS              |                                |                                        |               |                      |                |          |      |           |     |
| Wireless                         |                                |                                        |               |                      |                |          |      |           |     |
| Protection &<br>Parental Control |                                |                                        |               |                      |                |          |      |           |     |
| VPN                              |                                |                                        |               |                      |                |          |      |           |     |

For games and game consoles, you may also need to enable UPnP and to set the Firewall to OFF.

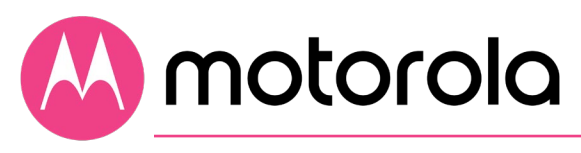

| Back to<br>Basic Page |                             |                   |                |
|-----------------------|-----------------------------|-------------------|----------------|
| Status                | Ontion                      |                   |                |
| Basic Router          | Router Selections           |                   | Save           |
| Advanced Router       | WAN Blocking                | Z Enable          | <i>(</i> )     |
|                       | Multicast                   | Enable            | <i>()</i>      |
| Options               | UPnP                        | 🗹 Enable 💦        | $(\mathbf{i})$ |
| IP Filtering          | Primary Network Bridged     | 🗆 Enable          | ()             |
| MAC Filtering         |                             |                   |                |
| Forwarding            | Pass Through These MAC Addr | resses            | $(\mathbf{i})$ |
| Port Triggers         | Number (limit 32)           | MAC Address       |                |
| DMZ                   |                             |                   | Add            |
| DLNA                  | 1                           | C4:65:16:94:C7:E5 | Clear          |
| File Sharing          | Clear All                   |                   |                |
| QoS                   |                             |                   |                |
|                       | NAT ALG Status              |                   | Save ()        |
|                       | FTP                         | ✓ Enable          |                |
|                       | TFTP                        |                   |                |
|                       | IRC                         | ✓ Enable          |                |
|                       | H323                        | ✓ Enable          |                |
|                       | SIP                         |                   |                |
|                       |                             | Z Enable          |                |
|                       | FED                         |                   |                |
|                       | LSP<br>IDSEC PageThrough    |                   |                |
|                       |                             | Enable            |                |

Select Options under Advanced Router in the left pane.

Then, click the UPnP Enable box, and click Save at the top of the Router Selections box.

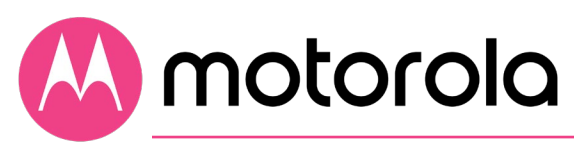

|       | Back to<br>Basic Page |                                |            |          |        |
|-------|-----------------------|--------------------------------|------------|----------|--------|
| Statu | IS                    | Firewall Basic                 |            |          |        |
| Basio | Router                | Firewall Setup                 |            |          |        |
| Adva  | anced Router          | IPv4 Firewall Protection       | Off 🗸      | Se       | ive (j |
|       |                       | IPv6 Firewall Protection       | Low        | Se       | ive (j |
| Wire  | less                  | Attack Detection               | High       | Se       | ive (j |
| Prote | action &              | Block Fragmented IP Packets    | □ Enable   | Se       | ive (j |
| Pare  | ntal Control          | Port Scan Detection            | □ Enable   | Se       | ive (j |
| Fire  | wall Basic            | IP Flood Detection             | Enable     | Se       | ive (j |
| Fire  | wall Event Log        |                                |            |          |        |
| Par   | ental Control         | List of Allowed Services       |            |          | (j)    |
| Co    | ntrol Device          | Service<br>No Ports Restricted | Port Range | Protocol |        |
| VPN   |                       |                                |            |          |        |

Select Firewall Basic under Protection & Parental Control in the left pane.

Then, select Off in the IPv4 Firewall Protection pulldown, and click Save.

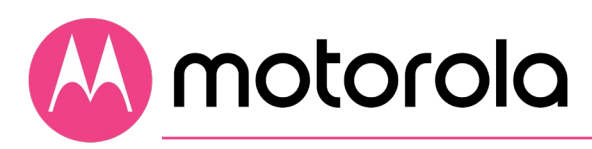

# **Changing wireless settings**

The MG8702 comes set up for wireless-N (2.4 GHz band) and wireless-AC (5 GHz band) with WPA2 security, with unique wireless network names (SSIDs) for each band, and a unique password. Both bands use this password. There's a good chance that you'll want to use these settings. In that case you will need to configure client wireless devices (laptops, smartphones, etc.) with your MG8702's wireless network names and password to connect the devices to the Primary Network on your MG8702. (You may want to enable a separate Guest Network or Networks for visitors and others for whom you want to provide Internet access without also providing access to your computers and other devices connected to your network.)

You may want to change the wireless settings on the Primary Network. The most common reason is that you're replacing a cable modem/router and you want to use the same wireless network names and passwords that you've had. If you change the wireless settings on your MG8702 to match your previous settings, you won't have to change the settings of wireless devices that worked with your previous router. Unless there's a good reason to change your wireless settings, you should use the unique ones assigned at the factory.

To change the wireless settings, first log into the Configuration Manager as described in chapter 6. In summary, you type **192.168.0.1** in the address bar of your browser, go to that address, enter the Username **admin** and your MG8702's unique password, then click the Login button.

This will bring you to the Basic Status and Settings page where you can change your network name and password.

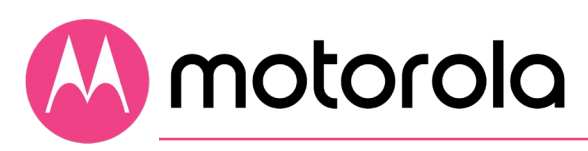

### To change the Network Name and Password

In the Basic Status and Settings section, go to Wi-Fi Privacy Settings. In band-steering mode (the default mode), for both bands:

|                                     |                   | Advanced Logout |
|-------------------------------------|-------------------|-----------------|
| Basic Status and Settings           |                   |                 |
| Internet Connection                 |                   |                 |
| Online                              | Not connected     | ()              |
| Number of Channels Connected        |                   | ()              |
| Downstream                          | 0                 |                 |
| Upstream                            | 0                 |                 |
| Wi-Fi <sup>®</sup> Privacy Settings |                   | Save            |
| Band Steering                       | Enabled 🔻         | $(\mathbf{i})$  |
| Network Name                        | MOTO9D4C          | $\bigcirc$      |
| Password                            | Show Key          | Ũ               |
| Cable Modem Addresses and Version   |                   |                 |
| MAC Address                         | 00:40:36:4F:9D:08 | ()              |
| Software Version                    | 8702-19.3.2       | 0               |

- 1 First click the Show Key box to display the characters for the Password.
- 2 Select and delete the old Network Name, then type in the new Network Name.
- **3** Next, select and delete the old Password, then type in the new Password.

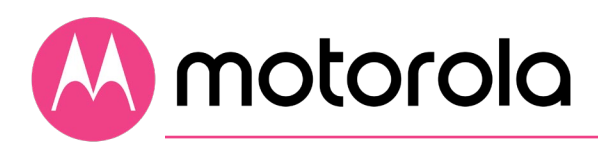

4 Click the Save button.

**Network Name** can be from 6 - 32 characters long. You can use the upper and lower case letters (a – z and A – Z), numbers (0 - 9) and special characters (e.g.  $\frac{1}{8}$  etc.) except the single quote '

**Password** can be from 8 - 63 characters long. You can use upper and lower case letters (a - z and A - Z), numbers (0 - 9) and special characters (e.g.  $\frac{1}{8}$  etc.) except the single quote '

Be sure to write down and save the new wireless network names and passwords in a place where you can easily find it. One approach is to write them on a small piece of paper and tape it on the bottom of your cable modem. Some people like to take a picture of the settings with their phone. 🔼 motorola

### If band-steering is disabled (each band has its own SSID):

|                                     |                   | Advanced Logout |
|-------------------------------------|-------------------|-----------------|
| Basic Status and Settings           |                   |                 |
| Internet Connection                 |                   |                 |
| Online                              | Not connected     | $(\mathbf{i})$  |
| Number of Channels Connected        |                   | $(\mathbf{j})$  |
| Downstream                          | 0                 |                 |
| Upstream                            | 0                 |                 |
|                                     |                   |                 |
| Wi-Fi <sup>®</sup> Privacy Settings |                   | Save            |
| Band Steering                       | Disabled 🗸        | $(\mathbf{i})$  |
| 5 GHz                               |                   |                 |
| Network Name                        | MOTO9D08-5G       | (i)             |
| Password                            | Show Key          | $(\mathbf{j})$  |
| 2.4 GHz                             |                   |                 |
| Network Name                        | MOTO9D08          | $(\mathbf{i})$  |
| Password                            | Show Key          | $(\mathbf{i})$  |
|                                     |                   |                 |
| Cable Modem Addresses and Version   |                   |                 |
| MAC Address                         | 00:40:36:4F:9D:08 | $(\mathbf{j})$  |
| Software Version                    | 8702-19.3.2       | $(\mathbf{i})$  |

For the 5 GHz band:

- 1 First click the Show Key box to display the characters for the Password.
- 2 Select and delete the old Network Name, then type in the new Network Name.

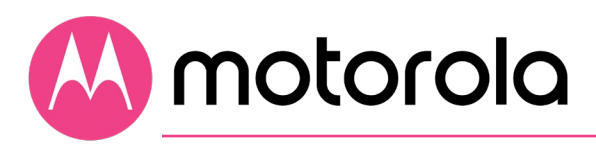

- 3 Next, select and delete the old Password, then type in the new Password.
- 4 Click the Save button.

For the 2.4 GHz band:

- 1 First click the Show Key box to display the characters for the Password.
- 2 Select and delete the old Network Name, then type in the new Network Name.
- **3** Next, select and delete the old Password, then type in the new Password.
- 4 Click the Save button.

**Network Name** can be from 6 - 32 characters long. You can use the upper and lower case letters (a - z and A - Z), numbers (0 - 9) and special characters (e.g.  $\frac{1}{8}$  etc.) except the single quote '

**Password** can be from 8 - 63 characters long. You can use upper and lower case letters (a – z and A – Z), numbers (0 - 9) and special characters (e.g.  $\frac{1}{8}$  etc.) except the single quote '

Be sure to write down and save the new wireless network names and passwords in a place where you can easily find it. One approach is to write them on a small piece of paper and tape it on the bottom of your cable modem. Some people like to take a picture of the settings with their phone, in a place where they know where to find it.

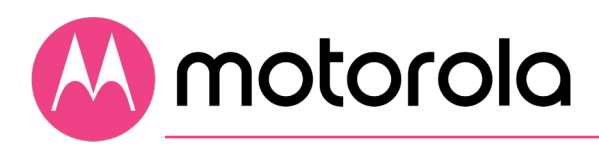

### Wireless Guest Networks

You can enable one or more Guest Networks to let friends use your Internet connection without giving them access to other devices on your network.

To set up a Guest Network, first log into the Configuration Manager as described in chapter 4. In summary, you type **192.168.0.1** in the address bar of your browser, go to that address, enter the Username **admin** and your MG8702's unique password, then click the Login button.

This will bring you to the Basic Status and Settings page. Click the Advanced button in the upper right. This will bring you to the Status  $\rightarrow$  Software page. Hover over the Wireless menu item, and select the Guest submenu:

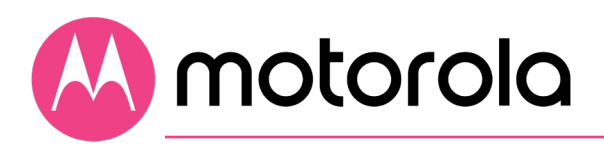

|                | Back to<br>Basic Page |                                              |         |                                 |          |          |            |
|----------------|-----------------------|----------------------------------------------|---------|---------------------------------|----------|----------|------------|
| Statu<br>Basic | is<br>: Router        | Guest                                        | 5 GHz   |                                 |          |          |            |
| Adva           | inced Router          |                                              |         |                                 |          |          |            |
| Wire           | less                  | Guest Network                                |         |                                 |          |          |            |
| Basi           | ic                    | Select Guest Network<br>Guest Network Status |         | Moto_Guest0 • 1<br>Disabled • 3 |          | 2 Save   | (j)<br>(j) |
| Rad            | io                    | Guest Network Name (S                        | SID) (4 | Moto_Guest0                     | 6        | (4) Save | 0          |
| WP             | S RADIUS              | Security Key / Password                      | 6       | •••••                           | Show Key | 7 Save   | (j)        |
| Gue            | əst                   | Protected Management                         | Frames  | Off •                           |          | Save     | <i>(i)</i> |
| Acc            | ess                   |                                              |         |                                 |          |          |            |
| Adv            | anced                 |                                              |         |                                 |          |          |            |
| WM             | IM                    |                                              |         |                                 |          |          |            |
| Sca            | n                     |                                              |         |                                 |          |          |            |

To configure and enable a Guest Network on the 2.4 GHz band, first select the 2.4 GHz tab, and then:

1 Select Enabled and click Save to enable the selected Guest Network.

The following steps are optional. Follow them if you want to change the default Guest Network Name and Password:

- 2 Select and delete the old Guest Network Name, then type in the new Guest Network Name and click Save.
- **3** You can click the Show Key box to check your typing for Password.
- 4 Select and delete the old Password, then type in the new Password.
- **5** Click the Save button.

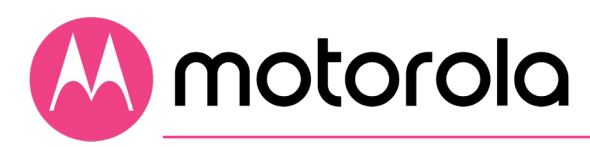

To configure and enable a Guest Network on the 5 GHz band, first select the 5 GHz tab, and then repeat the steps above.

**Network Name** can be from 6 - 32 characters long. You can use the upper and lower case letters (a - z and A - Z), numbers (0 - 9) and special characters (e.g.  $\frac{1}{4}$  etc.) except the single quote '

**Password** can be from 8 - 63 characters long. You can use upper and lower case letters (a - z and A - Z), numbers (0 - 9) and special characters (e.g.  $_/$ & etc.) except the single quote ' .

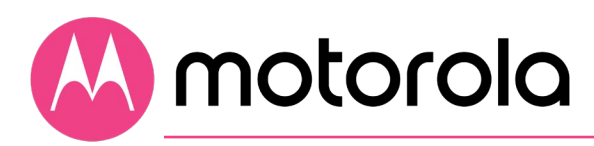

# **Changing firewall settings**

A Firewall helps protect your Model MG8702 and the devices attached to it from harm from outsiders connecting via the Internet. Model MG8702 comes with reasonable firewall settings. The firewall allows all normal traffic to pass, but protects against well-known attacks. Normally you just leave the firewall settings in place. If you want to change them, you go to the Protection->Firewall section of the Configuration Manager. First log into the Configuration Manager as described in chapter 6. In summary, you type **192.168.0.1** in the address bar of your browser, go to that address, enter the Username **admin** and your MG8702's unique password, then click the Login button.

This will bring you to the Basic Status and Settings page. Click the Advanced button in the upper right. This will bring you to the Status  $\rightarrow$  Software page. Select the Protection & Parental Control menu item, and then select the Firewall submenu.

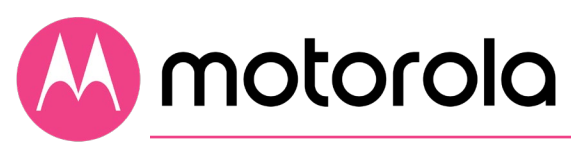

|       | Back to<br>Basic Page |                                |            |          |         |
|-------|-----------------------|--------------------------------|------------|----------|---------|
| Statu | JS                    | Firewall Basic                 |            |          |         |
| Basio | c Router              | Firewall Setup                 |            |          |         |
| Adva  | anced Router          | IPv4 Firewall Protection       | Low        | s        | ave (j) |
|       |                       | IPv6 Firewall Protection       | Enabled 💙  | s        | ave (j  |
| Wire  | eless                 | Attack Detection               | Enable     | s        | ave ()  |
| Prote | action &              | Block Fragmented IP Packets    | □ Enable   | s        | ave (j  |
| Pare  | ntal Control          | Port Scan Detection            | Enable     | s        | ave ()  |
| Fire  | ewall Basic           | IP Flood Detection             | □ Enable   | s        | ave (j  |
| Fire  | ewall Event Log       |                                |            |          |         |
| Par   | ental Control         | List of Allowed Services       |            |          | (j)     |
| Co    | ntrol Device          | Service<br>No Ports Restricted | Port Range | Protocol |         |
| VPN   |                       |                                |            |          |         |

The firewall lets you set your protection level through IPv4 Firewall Protection, for example. By default, with the Low setting, all services are allowed. If you select Medium or High protection, the firewall will block all services except those listed in the List of Allowed Services at the bottom of the page. Select the desired protection level, and click Save.

The higher protection levels will make it harder for attackers to penetrate your network. You may find that if you select one of these levels, that some Internet activities may fail. If that is the case, you may need to use a lower level of protection during those activities.

Note that in order to play some games, you may need to turn protection off.

When enabled, Port Scan Detection and IP Flood Detection will generate reports in the Firewall Log if they detect attacks of their respective types.

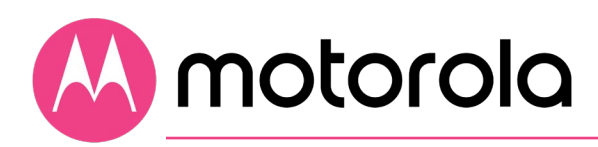

# **Tuning wireless performance**

This chapter discusses steps to tune wireless performance. These steps can optimize wireless performance in many cases.

First, note that placement of your MG8702 can be very important. Make sure it is not too close to other wireless devices like Bluetooth transmitters (e.g. for headsets), or a neighbor's wireless router. For example, in an apartment an MG8702 could be only feet away from a neighbor's device on the other side of a shared wall.

There are also optimizations you can make by using the MG8702's Configuration Manager.

Log into the Configuration Manager as described in chapter 4. In summary, you type **192.168.0.1** in the address bar of your browser, go to that address, enter the Username admin and your MG8702's unique password, then click the Login button.

This will bring you to the Basic Status and Settings page. When the Basic Status and Settings page comes up, click the Advanced button at the top right.

Remember that you can go back to the Basic Status and Settings page at any time by clicking the Motorola 'M' logo at the upper left of the page.

To optimize wireless performance, check channel usage of neighboring devices. This is more likely to be an issue in the 2.4 GHz band than in the 5 GHz band, but we will show you how to check both bands. You can do this by looking at the wireless Scan Results table. Motorola

Select the Wireless Scan/Bridge page. Select the Wireless menu item to bring the Wireless submenu options into view, then click the Scan submenu option. This brings you to the Wireless Scan page:

| Back to<br>Basic Pag | bage                                    |                                 |
|----------------------|-----------------------------------------|---------------------------------|
| Status               | Wireless Scan                           |                                 |
| Basic Router         | 2.4 GHz 5 GHz                           |                                 |
| Advanced Route       | Primary Radio MAC Address               |                                 |
| Wireless             | MAC Address DC:BF:E9:FC                 | D:1A:0B                         |
| Radio                | Wireless Scan                           | Scan APs 🚺                      |
| WPS RADIUS           | Network Name Security Mode Mode PHY Mod | de RSSI Channel Bandwidth BSSID |
| Access               |                                         |                                 |
| Advanced<br>WMM      |                                         |                                 |
| Scan                 |                                         |                                 |

M motorola

Select the tab for the band you want to scan, 2.4 GHz or 5 GHz. Then click the "Scan Wireless APs" button at the bottom of the page. This will pop up the wireless Scan Results table:

| Back to<br>Basic Page |                                    |                            |         |               |         |         |           |                 |             |
|-----------------------|------------------------------------|----------------------------|---------|---------------|---------|---------|-----------|-----------------|-------------|
| Status                | Wireless Scan                      |                            |         |               |         |         |           |                 |             |
| Basic Router          | 2.4 GHz                            | 5 GHz                      |         |               |         |         |           |                 |             |
| Advanced Router       |                                    |                            |         |               |         |         |           |                 |             |
| Wireless              | Primary Radio MAC Ad               | ldress                     |         |               |         |         |           |                 |             |
| Basic                 | MAC Address                        |                            | DC      | ::BF:E9:FC:1/ | A:0B    |         |           |                 | (j)         |
| Radio                 | Wireless Scan                      |                            |         |               |         |         |           | Scan APs        | <i>(i)</i>  |
| WPS RADIUS            | Network Name                       | Security Mode              | Mode    | PHY Mode      | RSSI    | Channel | Bandwidth | BSSID           |             |
| Guest                 | CBCI-E762-2.4                      | WPA2-PSK AES-<br>CCMP TKIP | Managed | 802.11n       | -78 dBm | 11      | 20MHz     | 54:B2:03:79:1C  | :08         |
| Advanced              | Vikingl                            | WPA2-PSK AES-<br>CCMPTKIP  | Managed | 802.11n       | -86 dBm | 11      | 20MHz     | 0A:18:D6:87:1C  | ):2F        |
| WMM                   | DIRECT-F9-HP OfficeJet<br>Pro 6960 | WPA2-PSK AES-<br>CCMP      | Managed | 802.11n       | -70 dBm | 1       | 20MHz     | B0:0C:D1:B4:F1  | 1:FA        |
| Scan                  | Moto-Can                           | WPA2-PSK AES-<br>CCMP      | Managed | 802.11n       | -43 dBm | 1       | 20MHz     | 6C:55:E8:63:7D  | ):0C        |
|                       | Moto-Better-Than-Ever              | WPA2-PSK TKIP AES<br>CCMP  | Managed | 802.11n       | -41 dBm | 1       | 20MHz     | E4:90:7E:F6:00: | :B9         |
|                       | Netgear-2.4G-South                 | WPA2-PSK AES-<br>CCMP      | Managed | 802.11n       | -61 dBm | 3       | 40MHz     | 00:26:F2:FD:DA  | <b>\:25</b> |
|                       | SFVXL                              | WPA2-PSK AES-<br>CCMP      | Managed | 802.11n       | -80 dBm | 6       | 20MHz     | F8:E4:FB:B6:AA  | 1:42        |
|                       | Netgear-wCopier                    | WPA2-PSK AES-<br>CCMP      | Managed | 802.11n       | -73 dBm | 6       | 20MHz     | A0:40:A0:85:4E  | :11         |

Note that you may need to scroll down to see all neighboring networks.

#### For the 2.4 GHz band:

Look at the Channel column. This shows the channels that your neighboring networks use. Available channels are 1 through 11. Many installations use only channels 1, 6 or 11, because ideally wireless devices should be separated by 5 channels.

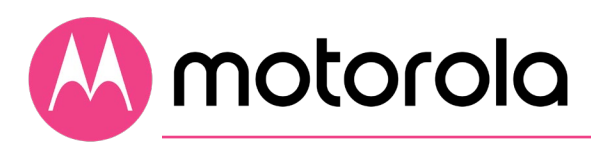

If there are very few neighboring wireless devices in your location, you should follow the rule of choosing a channel separated by 5 from all other channels. For example, if there are two neighboring networks using channels 6 and 11, you should choose channel 1.

If there are many neighboring networks, you may find that most use channels 1, 6 and 11. In that case, you may find you achieve better performance by choosing an unused channel between the most-used channels, for example one of channels 3, 4, 8 or 9. You may need to experiment to find the best channel. Note good candidate channels to use for your network. Then, navigate to the Wireless Basic page.

#### For the 5 GHz band:

Look at the Channel column. This shows the channels that your neighboring networks use. Available channels include 36 – 48 and 149 – 165. Some channels from 52 – 144 may also be available; however, these channels may be allocated to uses including weather RADAR and other government sanctioned applications.

As of this writing (2020) it is unusual for the 5 GHz band to be crowded. If it is crowded in your location, choose a channel or channels that are unused or little used by neighbors. Then, navigate to the Wireless Basic page.

Select the Wireless menu item to bring the Wireless submenu options into view, then click the Basic submenu option. This brings you to the Wireless Basic page:

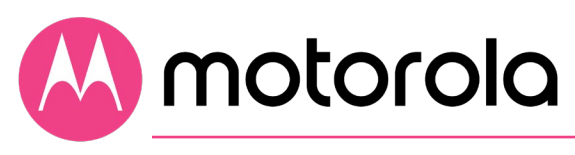

| Back to<br>Basic Page |                              |           |                |
|-----------------------|------------------------------|-----------|----------------|
| Status                | Basic                        |           |                |
| Basic Router          |                              |           |                |
|                       | <b>2.4 GHz</b> 5 GHz         |           |                |
| Advanced Router       |                              |           |                |
| Wireless              | Primary Network              |           | Save           |
|                       | Primary Network Status       | Enabled ¥ | $(\mathbf{j})$ |
| Basic                 | Band Steering                | Enabled V | (j)            |
| Radio                 | Network Name (SSID)          | MOTO9D08  | (j)            |
| WPS RADIUS            | Security Key / Password      | Show Key  | (j)            |
| Guest                 | Channel                      | Auto 🗸    | (j)            |
| Access                | Bandwidth                    | 20Mhz 🗸   | (j)            |
| Advanced              | Sideband for Control Channel | Lower V   | (j)            |
| WMM                   | Protected Management Frames  | Off V     | $(\mathbf{i})$ |
| S                     |                              |           |                |

Select the tab for the band you want to change. Then select the desired channel from the Channel pulldown, and click Save. Wait for a minute or so for client devices to resynchronize to the new channel.

Check to see whether wireless performance has improved. If not, you can try another channel selection.

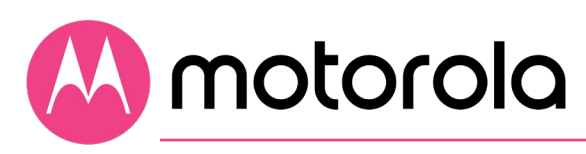

# WiFi Multimedia (WMM)

Another possible way to improve performance is to change WiFi Multimedia (WMM) settings. From the Wireless menu, click the WMM submenu:

| Back to<br>Basic Page   |                        |              |       |       |                         |                           |                         |
|-------------------------|------------------------|--------------|-------|-------|-------------------------|---------------------------|-------------------------|
| Status                  | Wi-Fi Multim           | nedia (WMI   | M)    |       |                         |                           |                         |
| Basic Router            | 2.4 GHz                | 5 GHz        |       |       |                         |                           |                         |
| Advanced Router         |                        |              | _     |       |                         |                           |                         |
| Wireless                | WMM Setup              |              |       |       |                         |                           |                         |
|                         | WMM Support            |              |       | On 🗸  |                         |                           | Save (j)                |
| Basic                   | No-Acknowledge         | ment         |       | Off 🗸 |                         |                           | Save (j)                |
| Radio                   | Power Save Suppo       | ort          |       | On 🗸  |                         |                           | Save (j)                |
| WPS RADIUS              |                        |              |       |       |                         |                           |                         |
| Guest                   | EDCA and WM            | M Parameters |       |       |                         |                           | Save                    |
| Access                  | EDCA AP<br>Parameters  | CWmin        | CWmax | AIFSN | TXOP(b)<br>Limit (usec) | TXOP(a/g)<br>Limit (usec) | Discard<br>Oldest First |
| Advanced                | AC_BE                  | 15           | 63    | 3     | 0                       | 0                         | Off 🗸                   |
| WMM                     | AC_BK                  | 15           | 1023  | 7     | 0                       | 0                         | Off 🗸                   |
| Scan                    | AC_VI                  | 7            | 15    | 1     | 6016                    | 3008                      | Off 🗸                   |
| Protection &            | AC_VO                  | 3            | 7     | 1     | 3264                    | 1504                      | Off 🗸                   |
| Parental Control<br>VPN | EDCA STA<br>Parameters |              |       |       |                         |                           |                         |
|                         | AC_BE                  | 15           | 1023  | 3     | 0                       | 0                         |                         |
|                         | AC_BK                  | 15           | 1023  | 7     | 0                       | 0                         |                         |
|                         | AC_VI                  | 7            | 15    | 2     | 6016                    | 3008                      |                         |
|                         | AC_VO                  | 3            | 7     | 2     | 3264                    | 1504                      |                         |

| Basierage Statos Robiel Robiel M             | reless Paren | ntal Control |
|----------------------------------------------|--------------|--------------|
| Basic Radio WPS RADIUS WEP Guest Access Adva | nced WMM     | Scan/Bridge  |

WMM is designed to provide Quality of Service (QoS) support for multi-media traffic on your network. The multi-media applications must also support WMM. When they do, WMM facilitates smoother traffic flow for these traffic types. WMM cannot be turned off.

If you find wireless traffic is not flowing well, you can turn on No-Acknowledgement. No-Acknowledgement improves packet throughput with the trade-off of higher error rates. In many cases this can result in an overall improvement in performance.

Power Save Support is designed to support client devices with the Power Save feature. The Power Save feature extends battery life by reducing power consumption. However, sometimes this feature results in suboptimal wireless performance. You can turn Power Save Support Off and see if that improves performance in your network. Select the tab for the band you are experiencing suboptimal performance with. Then select Off and click Save.

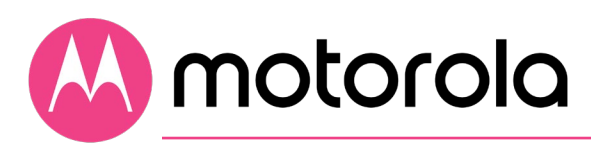

# **Parental Control**

Parental Control lets you limit access to the Internet from particular devices on your network at particular times. For a device like a child's computer or tablet, you can set times where Internet access is allowed and not allowed.

To make Parental Control settings, go to the Protection & Parental Control section of the Configuration Manager. First log into the Configuration Manager as described in chapter 6. In summary, you type **192.168.0.1** in the address bar of your browser, go to that address, enter the Username admin and your MG8702's unique password, then click the Login button.

This will bring you to the Basic Status and Settings page. Click the Advanced button in the upper right. This will bring you to the Status  $\rightarrow$  Software page. Hover over the Protection & Parental Control menu item, and select the Parental Control submenu:

| Back to<br>Basic Page |               |                     |                            |                      |           |           |
|-----------------------|---------------|---------------------|----------------------------|----------------------|-----------|-----------|
| Status                | Parental C    | Control             |                            |                      |           |           |
| Basic Router          | Block Intern  | et Access by Device | and Time                   |                      |           | <i>()</i> |
| Advanced Router       | Policy Name   |                     |                            |                      |           |           |
|                       | Select Device |                     | ·                          | •                    |           |           |
| Wireless              | Set Blocked T | ime                 | From 12 •: 00 • AM • Until | 11 V: 59 V PM V      |           |           |
| Protection &          | Select Days   |                     | ⊠Sun ⊠Mon ⊠Tues ⊠Wea       | d 🗹 Thur 🗹 Fri 🗹 Sat |           |           |
| Parental Control      |               |                     | 🗆 Weekdays 🗆 Weekends 🗹    | All                  |           |           |
| Firewall Basic        |               | Cancel              |                            | Apply                |           |           |
| Firewall Event Log    |               |                     |                            |                      |           |           |
| Parental Control      | List of Block | ed Devices and Time | 95                         |                      | Clear All | (j)       |
| Control Device        | Name          | MAC Address         | Block Access               | ON/OFF               | Select    |           |
| VPN                   |               |                     |                            |                      |           |           |

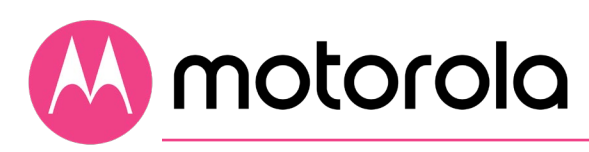

# Setting up times when Internet access is allowed and not allowed

You can allow Internet access for a particular device only during hours that you specify. Access will be allowed to all Internet sites. Internet access will not be allowed to any site outside of the hours that you specify.

To do this, enter a Policy Name (e.g. Ann's Laptop). Make sure the device you want to control is powered on and connected to the MG8702. Use the Select Device pulldown to select this device. The pulldown will show the MAC Addresses of devices connected to your MG8702. You may find the MAC Address of the device you want to control from the device itself. Follow instructions for the device and operating system to do this.

You may also find the device's MAC Address by looking at the client list on your MG8702. Click Basic Router  $\rightarrow$  DHCP and look at the MAC Addresses in the DHCP Client List:

| DHCP Client    | List         |               |                 |                         |            | (i)    |
|----------------|--------------|---------------|-----------------|-------------------------|------------|--------|
| MAC Address    | IP Address   | Subnet Mask   | Duration        | Expires                 | Hostname   | Select |
| 123456789abc   | 192.168.0.85 | 255.255.255.0 | D:1 H:0 M:0 S:0 | Fri Jan 3 00:03:00 2020 | ANN-LAPTOP | 0      |
| Terminate Sele | cted Lease   |               |                 |                         |            |        |

You may have to do a little sleuthing to find your device's MAC Address, for example by turning the device off and on again to see which MAC Address is removed and then restored to the list.

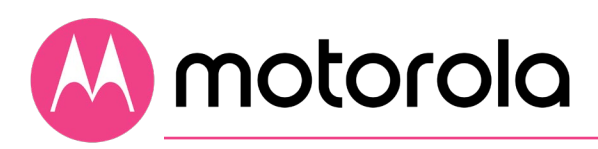

Now set the start and end times of when you want to allow the device to have Internet access. Here is an example of entries to allow Internet access in an after-school period from 5:00 pm to 10:00 pm. Note that we enter the blocked time starting at 10:00 pm overnight to the time access is allowed at 5:00 pm the next day. We have named the sample entry Ann's Laptop:

| Basic<br>Basic              | ck to<br>c Page |                            |                                       |                   |        |           |         |
|-----------------------------|-----------------|----------------------------|---------------------------------------|-------------------|--------|-----------|---------|
| Status                      | Pare            | ntal Control               |                                       |                   |        |           |         |
| Basic Route                 | r and           |                            |                                       |                   |        |           | 0       |
|                             | Block           | Internet Access by Device  | and lime                              |                   |        |           | $\odot$ |
| Advanced R                  | outer Policy    | Name                       | Ann's Laptop                          |                   |        |           |         |
|                             | Select          | Device                     | (12:34:56:78:9a:bc) ANN-LAPTC $ \sim$ |                   |        |           |         |
| Wireless                    | Set Blo         | ocked Time                 | From 10 ~: 00 ~ PM ~ Unti             | il 05 ~ : 00 ~ PM | ~      |           |         |
|                             | Select          | Days                       | □Sun ☑Mon ☑Tues ☑We                   | ed 🗹 Thur 🗹 Fri   | Sat    |           |         |
| Protection 8<br>Parental Co | ntrol           |                            | Weekdays Weekends                     | All               |        |           |         |
| Firewall Bas                | ic              | Cancel                     |                                       | Apply             |        |           |         |
| Firewall Eve                | nt Log          |                            |                                       |                   |        |           |         |
| Parental Co                 | ntrol List o    | f Blocked Devices and Time | es                                    |                   |        | Clear All | (j)     |
| Control Dev                 | ice Name        | MAC Address                | Block Access                          | ON/OFF            | Select |           |         |
| VPN                         |                 |                            |                                       |                   |        |           |         |
|                             |                 |                            |                                       |                   |        |           |         |
|                             |                 |                            |                                       |                   |        |           |         |
|                             |                 |                            |                                       |                   |        |           |         |
|                             |                 |                            |                                       |                   |        |           |         |

Make sure to click the Apply button.

Since the blocked time period extends overnight and includes two calendar days, the Parental Control feature generates two separate segments of blocked time from 10:00 pm to 11:59 pm, and from 12:00 am to 5 pm.

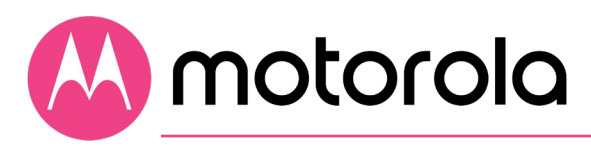

| Back to<br>Basic Page              |                                   |                     |                                       |                  |        |           |            |
|------------------------------------|-----------------------------------|---------------------|---------------------------------------|------------------|--------|-----------|------------|
| Status                             | Parental Co                       | ntrol               |                                       |                  |        |           |            |
| Basic Router                       | Block Internet                    | Access by Device ar | nd Time                               |                  |        |           | <i>(i)</i> |
| Advanced Router                    | Policy Name                       |                     |                                       |                  |        |           |            |
| Wireless                           | Select Device<br>Set Blocked Time | 9                   |                                       | il 11 ~: 59 ~ PN | 1 ~    |           |            |
| Protection &                       | Select Days                       |                     | Sun Mon Tues We                       | d ⊡Thur ⊡Fri     | ☑ Sat  |           |            |
| Parental Control<br>Firewall Basic |                                   | Cancel              | ∟ Weekdays ∟ Weekends ⊻               | All              |        |           |            |
| Firewall Event Log                 |                                   |                     |                                       |                  |        |           |            |
| Parental Control                   | List of Blocked                   | Devices and Times   |                                       |                  |        | Clear All | <i>()</i>  |
| Control Device                     | Name                              | MAC Address         | Block Access                          | ON/OFF           | Select |           |            |
| VPN                                | Ann's Laptop                      | 98:fa:9b:fc:eb:c1   | 10:00 PM - 11:59 PM<br>Mo Tu We Th Fr | ON ~             | 0      | Clear     |            |
|                                    | Ann's Laptop                      | 98:fa:9b:fc:eb:cl   | 12:00 AM - 05:00 PM<br>Tu We Th Fr Sa | ON ~             | 0      | Clear     |            |

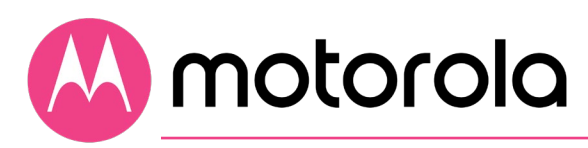

# VPN (Virtual Private Network)

Virtual Private Networks (VPNs) provide protected connections across the Internet. Some companies and other organizations provide remote access to their internal networks via a VPN. Employees are typically provided with software that makes the VPN connection from a computer.

When a computer provisioned for this type of VPN connection is connected behind the MG8702, the MG8702 must pass through the VPN traffic. The MG8702 is configured by default for VPN pass-through. (The IPsec and PPTP Pass-through settings on the Advanced → Options page respectively enable IPsec and PPTP VPN passthrough. IPsec and PPTP are protocols used in different VPN implementations. The pass-through settings for both are enabled by default).

The most common type of VPN connection that MG8702 users will encounter is the type of VPN described above, that simply needs to pass through the MG8702. The VPN pages support features that allow you to terminate VPN connections on the MG8702 itself.

The MG8702 can terminate PPTP, L2TP and IPsec connections in specific scenarios. It can act as a VPN server to terminate PPTP and L2TP connections, for example from remote client computers. It can act as a VPN endpoint for IPsec connections, for example from a remote office to a central office ("site-to-site"). It <u>cannot</u> act as a VPN server to terminate IPsec connections from remote client computers.

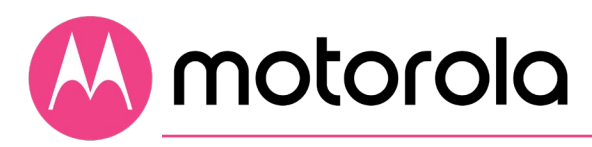

To summarize, the MG8702 supports:

• VPN Pass-through (for clients connected behind the device that need to access for example a corporate network)

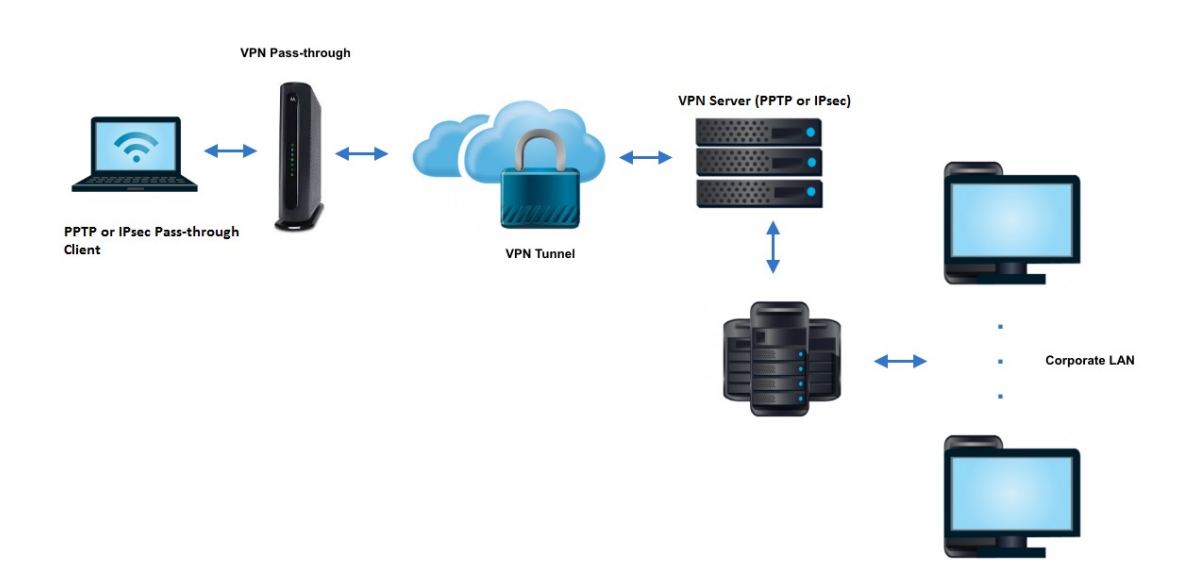

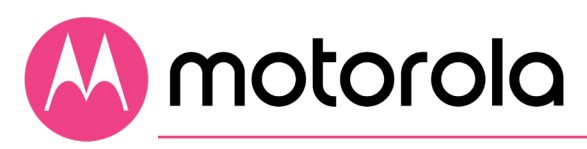

• Termination of VPN clients via PPTP & L2TP (The MG8702 can be configured as a VPN server in a small office or similar environment. Clients located on the Internet can connect to the small office network through VPN tunnels terminated at the MG8702.)

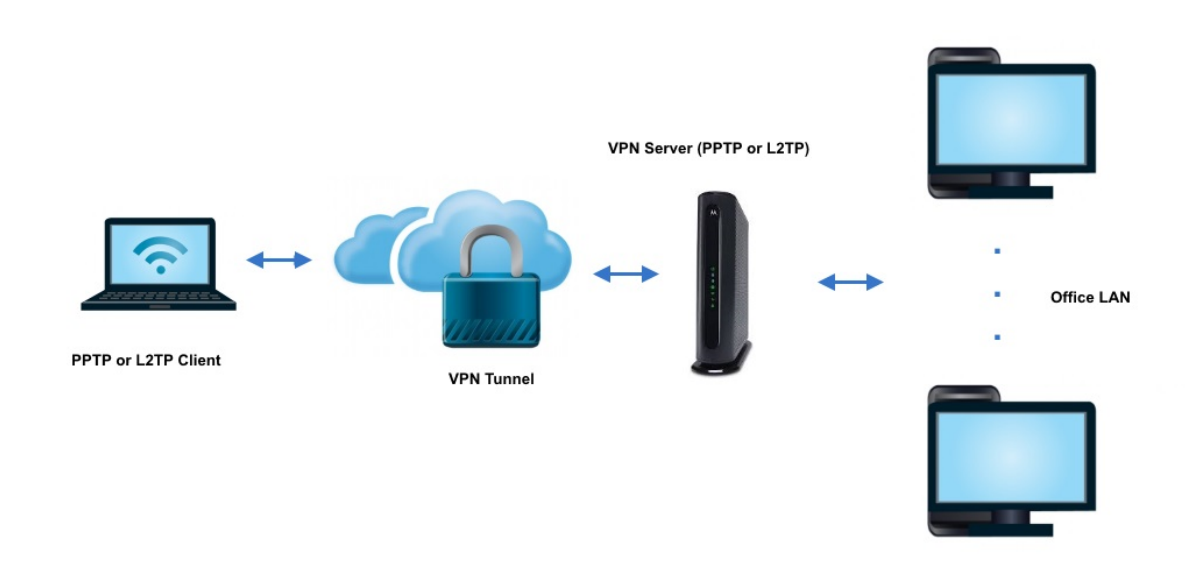

The L2TP/PPTP page allows you to configure server and security settings. The L2TP (Layer 2 Tunneling Protocol) and PPTP (Point-to-Point Tunneling Protocol) both allow PPP frames to be tunneled through the network. PPTP is a Microsoft proprietary protocol, (which is very similar to L2TP)

To configure an L2TP or PPTP tunnel, navigate to the L2TP/PPTP page (VPNà L2TP/PPTP). Then, select to enable either an L2TP or a PPTP tunnel, and enter the required information following the descriptions in the Info Text (i) fields.

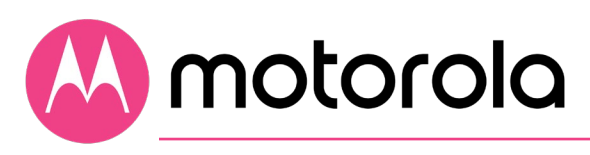

| Back to<br>Basic Page |                    |                  |                |
|-----------------------|--------------------|------------------|----------------|
| Status                | L2TP/PPTP          |                  |                |
| Basic Router          | L2TP/PPTP Setup    |                  |                |
| Advanced Router       | L2TP Server        | Disabled V       | (j)            |
|                       | PPTP Server        | Disabled 🗸       | (i)            |
| Wireless              |                    |                  |                |
| Protection &          | PPP Address Range  |                  | $(\mathbf{j})$ |
| Parental Control      | Start              | 10.0.0.1         | Save           |
| VPN                   | End                | 10 . 0 . 0 . 254 | Save           |
| IPSee                 |                    |                  |                |
| IFSEC                 | PPP Security       |                  |                |
| L2TP/PPTP             | MPPE Encryption    | Enabled 🗸        | Save 🧿         |
| Event Log             |                    |                  |                |
|                       | Users              |                  | Add            |
|                       | Username           |                  | <i>()</i>      |
|                       | Password           |                  | $(\mathbf{i})$ |
|                       | Confirm Password   |                  | (j)            |
|                       |                    |                  |                |
|                       | User List          |                  | $(\mathbf{j})$ |
|                       | User list is empty |                  |                |
|                       |                    |                  |                |
|                       | L2TP Server        |                  |                |
|                       | Pre-Shared Phrase  |                  | Save (j)       |

Make sure to click Save as you complete each field.

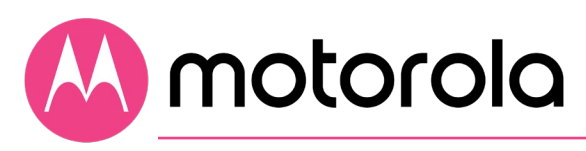

• Site-to-Site VPN via IPsec (the MG8702 can be configured to create a tunnel for all devices on the MG8702's LAN side to connect to a corporate network).

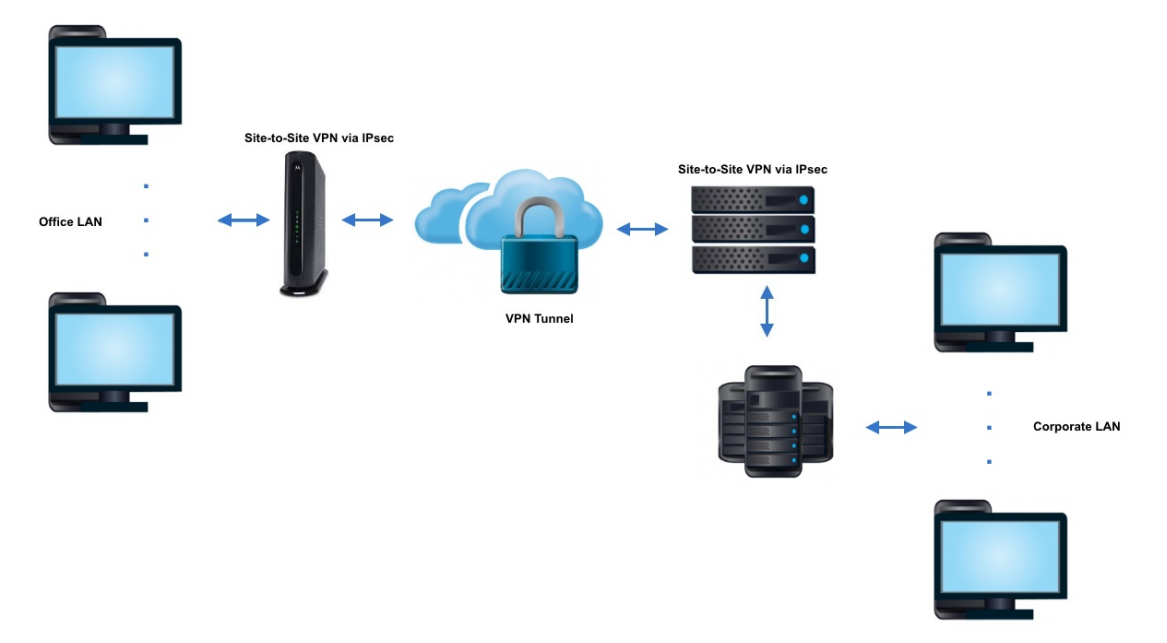

• The MG8702 will NOT support termination of client VPN connections via IPsec.

The IPSec page allows you to configure IPSec tunnel and endpoint settings. An IPSec tunnel is usually established in two phases. Each phase establishes a security association (SA), a contract indicating what security parameters the cable modem/router and the remote IPSec Router will use.

The first phase establishes an Internet Key Exchange (IKE) SA between the cable modem/router and the remote IPSec Router. The second phase uses the IKE SA to securely establish an IPSec SA through which the cable modem/router and remote IPSec Router can send data between computers on the local network and remote network.

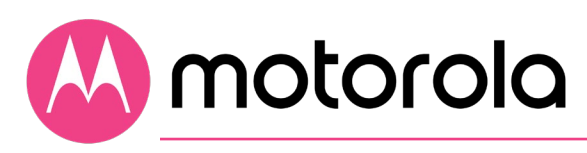

To configure an IPSec tunnel, navigate to the IPSec page (VPNàIPSec) and click the Create a New Tunnel button. Then, enter the required information, following the descriptions in the Info Text (i) fields.

| Back to<br>Basic Page |                          |                     |                   |
|-----------------------|--------------------------|---------------------|-------------------|
| Status                | IPSec                    |                     |                   |
| Basic Router          |                          |                     | 0                 |
|                       | Local Endpoint Settings  |                     | (j)               |
| Advanced Router       | Status                   | Disabled 🗸          |                   |
| Wiroloss              | Tunnel Name              |                     | -                 |
| WII CIC33             | Address Group Type       | IP subnet           | (j)               |
| Protection &          | Subnet                   | 192.168.0.0         | (j)<br>(i)        |
| Parental Control      | Mask                     | 255.255.255.0       | (j)               |
| VPN                   | Identity Type            | IP address          | (j)               |
| IPSec .               | Identity                 | 0.0.0.0             | (j)               |
| L2TP/PPTP             | Remote Endpoint Settings |                     | (i)               |
| Event Log             | Address Group Type       | IP subnet           | <u>(</u> )        |
| ,                     | Subnet                   | 0.0.0               | $(\mathbf{i})$    |
|                       | Mask                     | 255 . 255 . 255 . 0 | $(\mathbf{i})$    |
|                       | Identity Type            | IP address 🗸        | <i>(</i> <b>)</b> |
|                       | Identity                 | 0.0.0               | <i>(</i> <b>)</b> |
|                       | Network Address Type     | IP address 🗸        | (j)               |
|                       | Remote Address           | 0.0.0               | (j)               |
|                       |                          |                     | $\bigcirc$        |
|                       | IPSec Settings           | EstarAVou           | 0                 |
|                       | Phase 1 DH Group         | Group 1 (768 bits)  | 0                 |
|                       | Phase 1 Encryption       |                     | 0                 |
|                       | Phase 1 Authentication   | MD5 ×               | 0                 |
|                       | Phase 1 SA Lifetime      | 28800 seconds       | ()<br>()          |
|                       | Phase 2 Encryption       | DES V               | <u>()</u>         |
|                       | Phase 2 Authentication   | MD5 ~~              | $\bigcirc$        |
|                       | Phase 2 SA Lifetime      | 3600 seconds        | $\overline{()}$   |
|                       | Show Advanced Settings   | Save                | Cancel            |

Make sure to click Save when you have completed the entries.

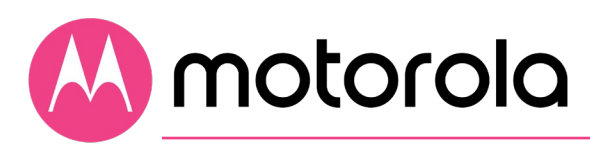

A couple of notes about VPN options. IPsec uses encryption and provides the strongest security. PPTP is considered to be the least secure VPN option. PPTP connections are not required to include encryption or authentication. L2TP is based on PPTP, and adds some level of compulsory authentication.

In the implementation of PPTP and L2TP on the MG8702, MPPE encryption is optional. Both protocols require a login; L2TP requires a passkey for authentication.

There are three pages under VPN in the MG8702 configuration manager: IPsec, L2TP/PPTP and Event Log. Use the IPsec page to set up an endpoint for a site to site IPsec connection. Use the PPTP/L2TP page to set up a server for a set of remote clients that connect via PPTP or L2TP. You may find the Event Log useful to determine what has gone wrong if you have trouble setting up a VPN.

For details on how to configure a VPN on the MG8702, follow the help available through the information icons on the configuration manager pages.

When the MG8702 is configured as a VPN endpoint, devices that connect to the endpoint will need to know the IP Address of the MG8702. You can find this address on the StatusàConnections page. To provide the most stable VPN connections, the MG8702's router should be provisioned with a static IP Address. You will need to order this from your cable service provider.

The VPN implementations on the MG8702 are best effort. They are also Windows-centric. You will have to verify suitability for your own environment.

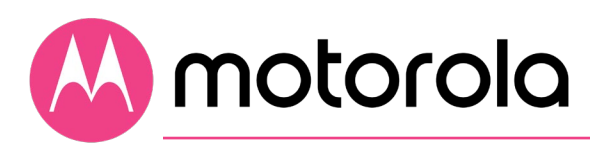

# Changing your MG8702's Username and Password, and Resetting to Factory Defaults

Changing your MG8702's Username and Password

To change your MG8702's Username and Password, first log into the Configuration Manager as described in chapter 6. In summary, you type **192.168.0.1** in the address bar of your browser, go to that address, enter the Username admin and your MG8702's unique password, then click the Login button.

This will bring you to the Basic Status and Settings page. Select Advanced at the top of the screen, and then Status and Security.

| Back to<br>Basic Page            |                          |            |
|----------------------------------|--------------------------|------------|
| Status                           | Security                 |            |
| Software                         | Username & Password      | Save       |
| Diagnostics                      | Username                 | (j)<br>(j) |
| Security                         | New Username             | U          |
| Event Log                        | New Password             |            |
| Basic Router                     | Repeat New Password      |            |
| Advanced Router                  | Reboot/Restore Factory   |            |
| Wireless                         | Reboot                   | 0          |
| Protection &<br>Parental Control | Restore Factory Defaults | (j)        |
| VPN                              |                          |            |

You will need to enter the Current Username and Password, and then the new Username and Password. Your new Password will have to be entered twice. Both Username and Password can be from 8 - 63 characters long. You can use upper and lower case letters (a - z and A -

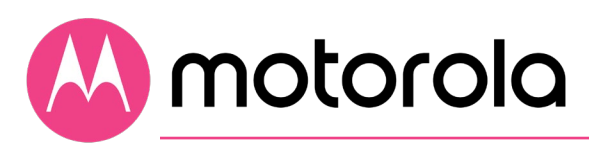

Z), numbers (0 - 9) and special characters (e.g.  $_/&$  etc.) except the single quote '.

Caution: Once you make this change, you will not be able to log into the modem/router if you forget the new Username and Password . To recover, you will have to reset the modem to factory defaults. When you reset the device to factory defaults, you will lose all changes you have made to the modem/router.

### **Resetting to Factory Defaults**

There may be occasions when you need to reset your cable modem/router to factory defaults, for example if you have changed the Username and Password and lost the new values. Note that if you reset your device to its factory defaults, you will lose any changes you have made to settings in the device.

To reset to factory defaults:

- 1. Make sure the cable modem/router is powered on.
- 2. Find the reset button on the rear of the unit. It is marked RESET.
- 3. Press and hold the Reset button for at least 10 seconds.
- 4. The device will flash its LEDs and commence a reboot sequence.

Note that you will have to manually re-enter any required changes.

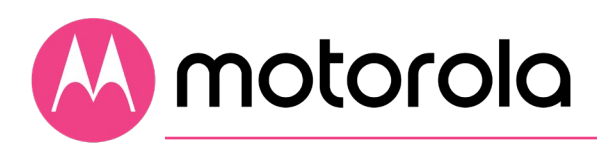

# **Configuring Alternate WiFi Security Settings**

### Alternatives to WPA2-PSK

Your Cable Modem/Router comes from the factory configured for WPA2-PSK wireless security with AES encryption. Some older clients may not support this security mode. (For details, see About Wireless Security, below). To change the wireless security mode, first open the page WPS\_RADIUS.

To do this, first log into the Configuration Manager. In summary, you type **192.168.0.1** in the address bar of your browser, go to that address, enter the Username admin and your MG8702's unique password, then click the Login button.

This will bring you to the Basic Status and Settings page. Click the Advanced button in the upper right. This will bring you to the Status  $\rightarrow$  Software page. Select the Wireless menu item, and select the WPS\_RADIUS submenu:

#### To enable WPA-PSK, follow these steps:

- 1. Under 802.11n Mode Enable/Disable, select Disable from the pulldown.
- 2. Find the WPA2-PSK Security Settings tab. If WPA2-PSK is not enabled, select Enabled from the WPA2-PSK pulldown and then click Save.
- 3. Find the WPA-PSK Security Settings tab. Select Enabled from the WPA-PSK pulldown.
- 4. Click Save.
- 5. Under Encryption, select AES+TKIP.
- 6. Click Save.
- 7. The device will now operate in mixed WPA-PSK / WPA2-PSK mode.

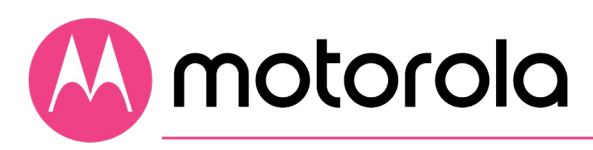

### About Wireless Security

There are two versions of WPA: WPA and WPA2. When configured as part of a typical home or small office network, WPA and WPA2 require a Pre-Shared Key, or PSK. These modes are typically called WPA-PSK and WPA2-PSK, respectively, though sometimes they're just called WPA and WPA2. You can enable either WPA-PSK or WPA2-PSK alone, or you can enable both WPA-PSK and WPA2-PSK together. By default, your Cable Modem/Router has WPA2-PSK with AES encryption enabled. You will only need to change the security mode if you have a device in your wireless network that only supports WEP or WPA-PSK with TKIP encryption. If you want an unsecured network, disable all security methods.

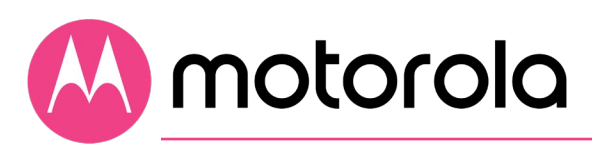

### How to Tell if Your Clients Support WPA2

You can check to see if all other clients that you plan to put on the network support WPA2. You can do this by checking the manual that came with each device or by checking the configuration software for the installed device. Look under **Security** or **Encryption** or **Setup** or **Advanced Features**.

# How to Configure Wireless Security for a RADIUS Server

If you have a Radius Server, select the WPA/WPA2 options without PSK. To enable WPA and WPA2 without PSK, follow these steps:

- 1. Under 802.11n Mode Enable/Disable, select Disable from the pulldown.
- 2. Find the WPA-PSK Security Settings tab. If WPA-PSK is Enabled, select Disabled from the WPA-PSK pulldown and click Save. (Note that WPA-PSK is Disabled by default).
- 3. If WPA2-PSK is Enabled, select Disabled from the WPA2-PSK pulldown and click Save. (Note that WPA2-PSK is Enabled by default).
- 4. Select Enabled for WPA2. Do not click Save yet.
- 5. Enter the RADIUS Server Address and click Save.
- 6. Enter the RADIUS Port and click Save.
- 7. Enter the RADIUS Key and click Save.
- 8. If you want to enable WPA, select Enabled for WPA, and click Save.
- 9. If you want to enable WPA2, make sure Enabled is selected for WPA2, and click Save.
- 10. If you want to disable WPA2, select Disabled for WPA2, and click Save.
- 11. Under Encryption, if you have enabled WPA, or WPA and WPA2, select AES+TKIP. If you have enabled WPA2 only, select AES only.
- 12. Click Save.
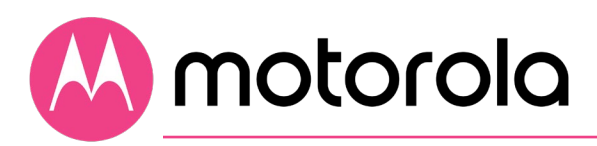

### **Troubleshooting Tips**

## What if I can't make an Internet connection right after installation?

- First turn your MG8702 off for at least 8 seconds, then on, to see if that fixes the problem.
- Check the connections you've made to your MG8702. Power and coax connections are required, and up to 4 Ethernet connections are optional. Are those connections good? Be sure that the coax cable connection is tight enough, possibly using the coax wrench.
- Check that the MG8702's power adapter is plugged into a live outlet, and that the Ethernet cable is connected securely.
- Make sure that your coax cable is live. You can check that by using it with a TV.
- Check that you provided the correct setup information to your cable service provider.
- Contact your cable service provider to make sure they've turned on your Internet service.

# What if my MG8702 has been working then stops working?

- First turn your MG8702 off for at least 8 seconds, then on, to see if that fixes the problem.
- If the MG8702's lights don't come on, check that the modem/router is getting power from its power adapter and that the MG8702's power button is on.
- Check your MG8702 cables.
- Check with your service provider. Sometimes there's a service outage or some other service issue. Sometimes a service outage also affects your TV service, so check that.

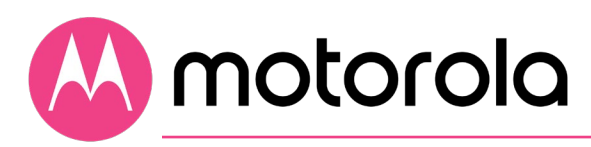

# What if I'm getting Internet service but my speed is disappointing?

- Be sure you know what speed you're paying for.
- Check the speed with a computer plugged into one of the modem/router's Ethernet ports. Use one of the tools found when you search the phrase: broadband speed test. Make sure your computer's LAN port supports gigabit rates (1.0Gbps or GE). You will need this to achieve service speeds of 100 Mbps or greater.
- If you get good speed when a computer's directly connected to the modem, you may have a wireless problem. In that case, please re-read the wireless router section.
- Some video streaming services get bottlenecked, especially at busy times like after dinner. See whether you have the speed problem at less busy times.
- Try connecting your MG8702 nearer to where the coaxial cable comes into your home. This lets you see whether your home's cabling is a problem.
- If you're using a splitter with your MG8702, try the MG8702 without the splitter to see if that helps. If it does, you may need to get a better splitter, one with a top frequency of at least 1,675 MHz.

# What if I'm told that my MG8702 isn't approved by my cable service provider?

That's probably not true. Leading cable service providers have a list of certified cable modems, and you can check the list for your service provider. You can also find information about certifications at **www.motorolanetwork.com/services** 

# What if I am connected wirelessly but my connection seems slow or keeps dropping?

Please re-read the Wireless Router sections in this User Manual.

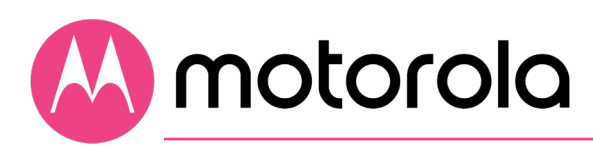

## What if I don't know my MG8702's Wireless Network Names/SSIDs or Security Key/Password?

The default values are printed on the bottom label of the MG8702. Use these unless you changed them. If you changed them, try to remember where you saved copies of the new values. Alternatively, if you have a device that connects wirelessly to the MG8702, it may show the Wireless Network Name/SSID and Password. You can also find this information through the MG8702's Configuration Manager. Information about doing this is in the Configuration Manager section above.

If all else fails, reset the device to factory defaults by holding the Reset button for 10 seconds. You can then use the default values.

## What if I think that wireless devices are interfering with my MG8702 wireless router?

- 1. Where possible, put the MG8702 as far away as possible from interfering devices such as Bluetooth transmitters and neighbors' WiFi routers.
- 2. To try to pick a less used wireless channel for your MG8702. First go in to your MG8702's Configuration Manager.
- 3. Click the Advanced button at the top of the page, then click the Wireless and Scan/Bridge menu items at the top of the page.
- 4. Select the band you are having trouble with. Then click the ScanWirelessAPs button. A list will appear of competing wireless networks, including the channels they are using. Write down one or more of the less used channel numbers. Less used channels should be better for your MG8702.
- 5. On the top of the page, click the Wireless Basic menu item.
- 6. On the Basic page, select the band you are having trouble with, then select a channel you noted above in the Channel pulldown, and then click Save.

Do you have any other questions? We have lots more information at **www.motorolanetwork.com/mentor** 

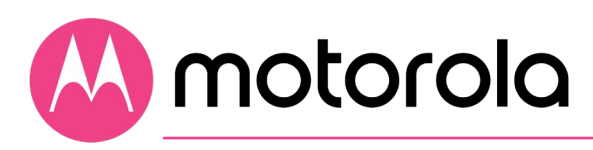

### Support

### We like to help.

Please visit our support Website or call our support specialists. Our Website has our Motorola Mentor information, and also provides returns and warranty information.

www.motorolanetwork.com/support Email: support@motorolanetwork.com Phone: 800-753-0797 or 617-753-0562

### Limited Warranty

MTRLC LLC warrants this product against defects in material and workmanship for a warranty period of 2 years. To read the full warranty, please go to **www.motorolanetwork.com/warranty** 

### Label Symbols

| SYMBOL | INDICATES                 |
|--------|---------------------------|
|        | DC voltage                |
| っ      | AC voltage                |
|        | For indoor use only       |
|        | Class II equipment        |
| (VI)   | Energy Efficiency Marking |

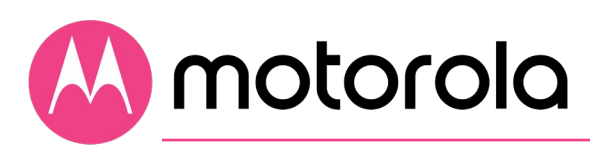

### Compliance

### FCC Statement

This equipment has been tested and found to comply with the limits for a Class B digital device, pursuant to part 15 of the FCC Rules. These limits are designed to provide reasonable protection against harmful interference in a residential installation. This equipment generates, uses, and can radiate radio frequency energy and, if not installed and used in accordance with the instructions, may cause harmful interference to radio communications. However, there is no guarantee that interference will not occur in a particular installation. If this equipment does cause harmful interference to radio or television reception, which can be determined by turning the equipment off and on, the user is encouraged to try to correct the interference by one or more of the following measures: reorient or relocate the receiving antenna, increase the separation between the equipment and receiver, connect the equipment into an outlet on a circuit different from that to which the receiver is connected, and/or consult the dealer or an experienced radio/TV technician for help.

#### FCC Radiation Exposure Statement:

This equipment complies with FCC radiation exposure limits set forth for an uncontrolled environment and it also complies with Part 15 of the FCC RF Rules. This equipment must be installed and operated in accordance with provided instructions and the antenna(s) used for this transmitter must be installed to provide a separation distance of at least 20cm from all persons and must not be co-located or operating in conjunction with any other antenna or transmitter. End-users and installers must be provided with antenna installation instructions and consider removing the no-collocation statement.

This device complies with Class B Part 15 of the FCC Rules. Operation is subject to the following two conditions: (1) this device may not cause harmful interference, and (2) this device must accept any interference received, including interference that may cause undesired operation.

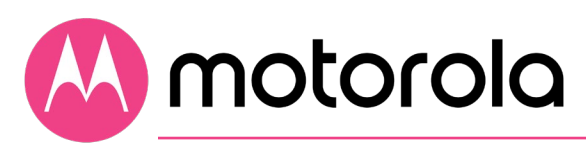

#### FCC Caution:

Any changes or modifications not expressly approved by the party responsible for compliance could void the user's authority to operate the equipment.

#### Note to CATV System Installer:

This reminder is provided to call the CATV systems installer's attention to Section 820-93 of the National Electric Code which provide guideline for proper grounding and, in particular, specify that the Coaxial cable shield shall be connected to the grounding system of the building, as close to the point of cable entry as practical.

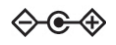

DC input connector is center-pin positive polarity.

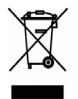

WEEE is a directive in the EU that designates safe and responsible collection, recycling, and recovery procedures for electronic waste.

MTRLC LLC PO Box 121147 Boston, MA 02112-1147

©MTRLC LLC 2020. MOTOROLA and the Stylized M Logo are trademarks or registered trademarks of Motorola Trademark Holdings, LLC. and are used under license. All other trademarks are the property of their respective owners. All rights reserved.

27830-EL-A/2520